# PROGRAM ADMINISTRATORS AND CBME IN ONE45

Reporting on Resident and Faculty Performance in CBME

Kevin French Rev. January 2020

# CBME REPORTING OPTIONS FOR PROGRAM ADMINISTRATORS

## Contents

| OVERVIEW OF REPORTING OPTIONS ON RESIDENTS                                                                                                    | 2<br>2<br>4<br>9<br>.13<br>.16<br>.17<br>.18 |
|----------------------------------------------------------------------------------------------------|----------------------------------------------|
| REPORTS IN RESIDENT EDOSSIER.         EPA Achievement Report.         EPA Detail Report.         Competency/EPA Summary Report.         EPA Status Report         Trajectory Summary Report.         Narrative Feedback.         Assessment Count Per Competency or EPA         Spidergraph Report.         REPORTS ACCESSED FROM ADMIN MENUS         Competency Assessment Counts.         Reports by Target. | 2<br>4<br>9<br>.13<br>.16<br>.17             |
| EPA Achievement Report<br>EPA Detail Report<br>Competency/EPA Summary Report<br>EPA Status Report<br>Trajectory Summary Report<br>Narrative Feedback<br>Assessment Count Per Competency or EPA<br>Spidergraph Report<br>REPORTS ACCESSED FROM ADMIN MENUS<br>Competency Assessment Counts<br>Reports by Target                                                                                                 | 4<br>9<br>.13<br>.16<br>.17                  |
| EPA Detail Report<br>Competency/EPA Summary Report<br>EPA Status Report<br>Trajectory Summary Report<br>Narrative Feedback<br>Assessment Count Per Competency or EPA<br>Spidergraph Report<br>REPORTS ACCESSED FROM ADMIN MENUS<br>Competency Assessment Counts<br>Reports by Target                                                                                                    | 9<br>.13<br>.16<br>.17<br>.18                |
| Competency/EPA Summary Report<br>EPA Status Report<br>Trajectory Summary Report<br>Narrative Feedback<br>Assessment Count Per Competency or EPA<br>Spidergraph Report<br>REPORTS ACCESSED FROM ADMIN MENUS<br>Competency Assessment Counts.<br>Reports by Target.                                                                                                    | .13<br>.16<br>.17<br>.18                     |
| EPA Status Report<br>Trajectory Summary Report<br>Narrative Feedback<br>Assessment Count Per Competency or EPA<br>Spidergraph Report<br>REPORTS ACCESSED FROM ADMIN MENUS<br>Competency Assessment Counts<br>Reports by Target                                                                                                    | .16<br>.17<br>.18                            |
| Trajectory Summary Report<br>Narrative Feedback<br>Assessment Count Per Competency or EPA<br>Spidergraph Report<br>REPORTS ACCESSED FROM ADMIN MENUS<br>Competency Assessment Counts<br>Reports by Target                                                                                                    | .17<br>.18                                   |
| Narrative Feedback<br>Assessment Count Per Competency or EPA<br>Spidergraph Report<br>REPORTS ACCESSED FROM ADMIN MENUS<br>Competency Assessment Counts<br>Reports by Target.                                                                                                    | .18                                          |
| Assessment Count Per Competency or EPA<br>Spidergraph Report<br>REPORTS ACCESSED FROM ADMIN MENUS<br>Competency Assessment Counts<br>Reports by Target                                                                                                    |                                              |
| Spidergraph Report<br>REPORTS ACCESSED FROM ADMIN MENUS<br>Competency Assessment Counts<br>Reports by Target                                                                                                    | .18                                          |
| REPORTS ACCESSED FROM ADMIN MENUS<br>Competency Assessment Counts<br>Reports by Target                                                                                                    | .18                                          |
| Competency Assessment Counts<br>Reports by Target                                                                                                    | .19                                          |
| Reports by Target                                                                                                    | .19                                          |
|                                                                                                    | .21                                          |
| Using Form Data Report – Single Form                                                                                                    | .23                                          |
| Using Form Data Report – Multiple Reports                                                                                                    | .26                                          |
| Reports by Form                                                                                                    | .29                                          |
| OVERVIEW OF REPORTING OPTIONS ON FACUTLY                                                                                                    | .31                                          |
| Part 1: Form Status Report/Preparation of Data                                                                                                    | .31                                          |
| Part 2: Status of Faculty Forms                                                                                                    | .35                                          |
| Part 3: Time to Completion Report                                                                                                    | .39                                          |

## OVERVIEW OF REPORTING OPTIONS ON RESIDENTS

There are a variety of ways to report on resident progress with Entrustable Professional Activities (EPAs) in your Competency-based Medical Education (CBME) program. Note that some of these tools are only available to you as a program admin (PA). Please see separate guides for Competency Committee members and Residents.

These are some of the tools or strategies covered in this manual.

- Accessed from Resident's eDossier
  - o EPA Achievement Report
  - Competency/EPA Summary Report
  - o EPA Status Report
  - Assessment Count Per Competency or EPA
  - o Trajectory Summary Report
  - $\circ \quad \text{Narrative Feedback}$
  - Spidergraph
- Accessed from Admin Menus
  - Form Data Export
  - o Reports by Form
  - o Reports by Target

#### **REPORTS IN RESIDENT EDOSSIER**

The following reports are generated from the resident's account. You would find these reports by clicking on your resident in your rolodex and then clicking *Report Center*. Committee members will have access to these reports via the mentor role, and residents have access from their own account menu.

To access a resident's Report Center, follow these steps:

1. In your one45 account, click on *rolodexes*.

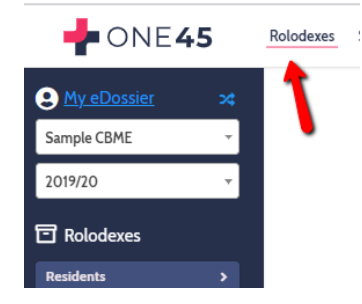

2. Click the name of a resident.

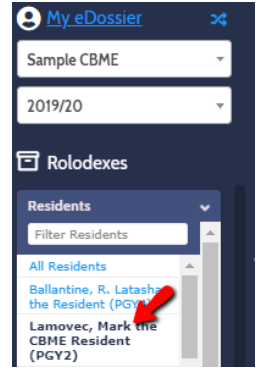

#### 3. Click Reports Center.

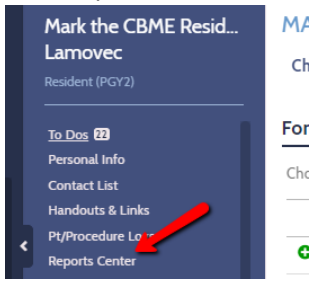

4. A selection of reports will appear.

| 🛉 ONE <b>45</b>                                                                                                    | REPORTS CENTER                                                                                      |                                                                                                    |                                                                    |                                                                   |
|----------------------------------------------------------------------------------------------------|----------------------------------------------------------------------------------------------------|----------------------------------------------------------------------------------------------------|--------------------------------------------------------------------|-------------------------------------------------------------------|
| Mark the CBME Resid<br>Lamovec<br>Resident (PGY2)                                                                                  | Assessment count per<br>competency or EPA                                                           | Competency/EPA<br>Summary Report                                                                                | EPA Achievement<br>Report (Beta)                                   | EPA Detail Report<br>(Beta)                                       |
| To Dos <b>21</b><br>Personal Info<br>Contact List<br>Handouts & Links<br>Pt/Procedure Logs<br><u>Reports Center</u><br>EVALUATIONS | Reports how many times you were<br>assessed against a given competency<br>or EPA for each rotation. | A summary report that provides an<br>overview of how a learner is<br>progressing for each competency or<br>EPA. | Displays the progress of each EPA<br>based on its assessment plan. | A report that displays, for each EPA, a summary of all questions. |
| Evaluations<br>SCHEDULES<br>My Calendar<br>My Rotations                                                                            | EPA Status Report                                                                                   | Narrative Feedback                                                                                              | Spidergraph                                                        | Trajectory Summary<br>Report                                      |

Proceed to learn about each report below.

#### EPA Achievement Report

This will be one of the most important reports you will use. This report will help you answer questions such as:

- Did the resident achieve the minimum number of required observations of achievement?
- Did those observations of achievement also meet the other requirements of the assessment plan? For example, a department may need to know if a specific EPA had several assessors, covered required conditions, or was performed in simulation or not.
- How many times was a specific EPA triggered, completed, and closed without the preceptor completing?

Note that some details of an assessment plan cannot be met. Examples of contextual requirements that cannot be supported by the report:

- Some EPAs ask for a "variety of hospital settings" or a "mix of conditions." *Variety* and *mix* do not stipulate exact numbers so one45 would have no way to know if a requirement was met or not.
- Some EPAs have questions with open-ended text boxes for the answer. Again, one45 would have no idea if "Thoracic" entered as an answer and "Thoracic surgery" were the same procedure so cannot tabulate them.
- EPAs that have no overall assessment scales or don't have five point scales wont be pulled into the report. For example, some departments have Transition to Discipline (TTD) EPAs with an overall assessment score of *In Progress* or *Achieved*. Those EPAs will not populate in this report.

Follow the steps below to access this report.

1. To begin, in your resident's report center, click the EPA Achievement Report (Beta)

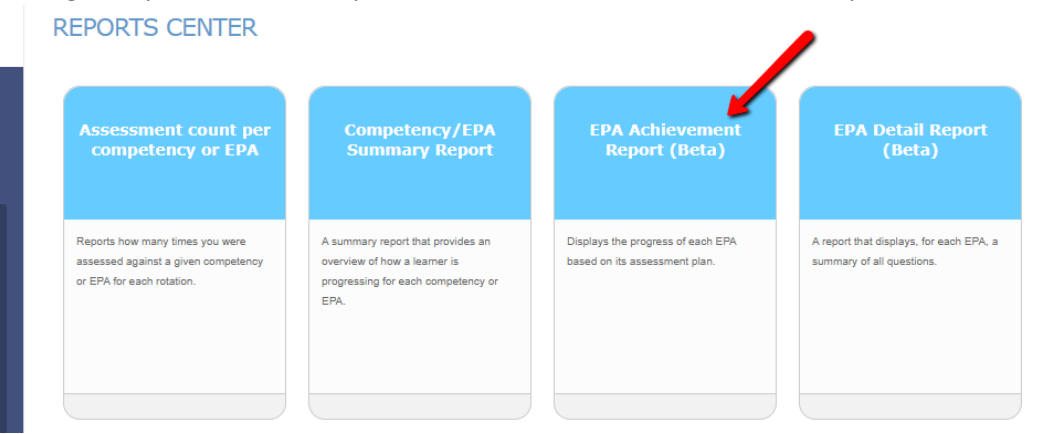

2. Specify the date range that covers the EPAs you wish to look at. Remember that second-year or later residents might have EPAs from stages spanning multiple years. You may need to set the start date to a year or more back.

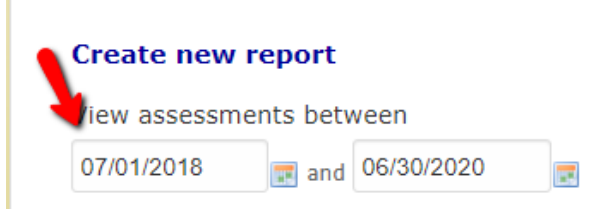

 Specify the mapping list you wish to use. Mapping lists contain all the EPAs you want to analyze for that resident. Some departments' have their mapping lists divided by stage (Surgical Foundations 01 Transition to Discipline, Surgical Foundations 02 Foundations of Discipline, etc.) while others have one list for all their EPAs (All ENT EPAs). When ready, click *View report.* Include assessments of

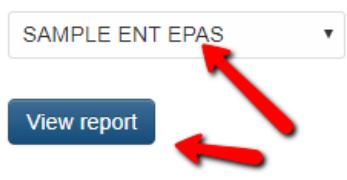

4. A report will generate for all the EPAs in that mapping list. This is an overview of what it looks like.

| EPA ACHIEVEMENT REPORT<br>Displays the progress of each EPA based on its assess                         | iment plan.                                                                                          |          |          |                |                     |
|----------------------------------------------------------------------------------------------------|----------------------------------------------------------------------------------------------------|----------|----------|----------------|---------------------|
| Beads up1 This report is in beta and may not be<br>Please contact us at product@one45.com to give us yo | accurate. Please use caution when making judgments based on this dat<br>our feedback on this report. | ta.      |          |                |                     |
|                                                                                                    |                                                                                                    |          |          | Reports Center | Create new report * |
|                                                                                                    |                                                                                                    |          |          |                | 🖨 Print             |
| obstruction EPA Status 100% Criteria                                                                    | Counted toward required observations                                                                 | Required | Progress |                |                     |
| Collect 1 observations of achievement                                                                   | 1                                                                                                    | 1        | 100%     |                |                     |
| At least one emergent case                                                                              | 1                                                                                                    | 1        | 100%     |                |                     |
| Evaluation status                                                                                       | Count                                                                                                |          |          |                |                     |
| Expired/deleted                                                                                         | 0                                                                                                    |          |          |                |                     |
| Pending                                                                                                 | 0                                                                                                    |          |          |                |                     |
| Completed                                                                                               | 3                                                                                                    |          |          |                |                     |
|                                                                                                    |                                                                                                    |          |          |                |                     |

5. Let's break it down in detail. At the top is a warning. This is a new report and might need modification as time goes on. As mentioned, some requirements are hard or impossible to tally automatically. This warning serves to warn residents and CC members not to rely ONLY on this report for determining completion of an EPA (as they should not be doing anyway).

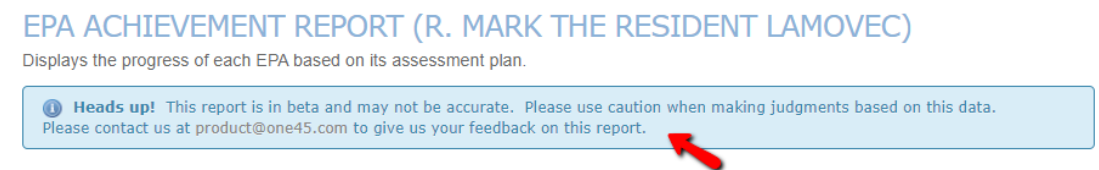

6. You can go back to the main Reports Center menu, create a new EPA Achievement Report, or print this report to paper or pdf using these options at the top.

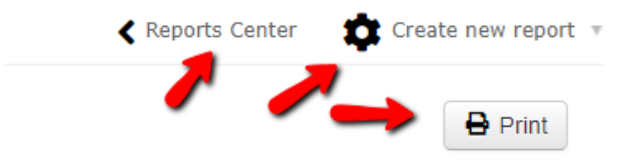

7. Each EPA will be listed along with the status of the EPA. If an EPA has not been marked as achieved by the competence committee, it will have an hourglass. The EPA status calculates the percentage of completion of that EPA. This percentage is based on how many points of achievement the resident needs but has acquired, such as specific number of observations of achievement, required procedures or conditions that occurred during that observation, etc. It will also have a button that allows you to mark it as achieved (careful, as only one45 has the power to UNDO that if a mistake is made.)

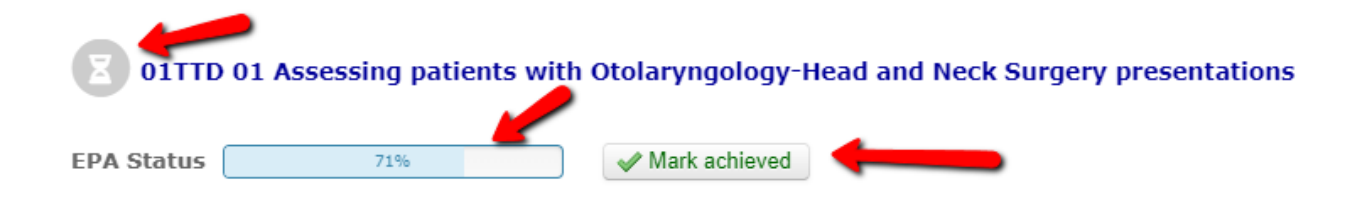

When an EPA has met minimum requirements but has still not been marked as achieved by committee, it will list the EPA at 100% but still have an hour glass.

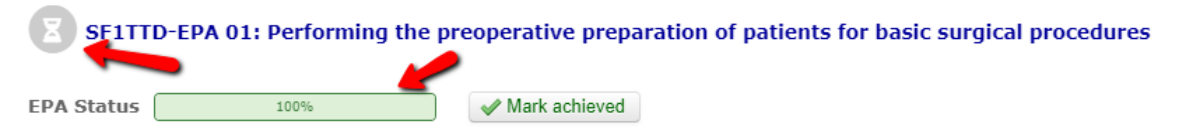

When it has been achieved and marked as such by the committee, it will be marked by a green check and indicate who marked it as achieved and when.

| 02FOD 01 Providing initial clinical<br>upper airway obstruction | assessment, investigation and development of a manage                 | ment plan for patients with acute |
|-----------------------------------------------------------------|-----------------------------------------------------------------------|-----------------------------------|
| EPA Status 100%                                                 | Marked achieved by Kevin French (one45 administrator) on Feb 14, 2020 | -                                 |

When the EPA Status section is orange, it means that something in the assessment plan could not be tallied automatically and requires individual review by the committee.

| 2 02FOD 04 Identifying patients pres                                    | enting with an anticipated difficult airway and prep                                                                                                    | paring for initial mar | nagement options |
|-------------------------------------------------------------------------|----------------------------------------------------------------------------------------------------|------------------------|------------------|
| EPA Status 0%                                                           | Ark achieved                                                                                                    |                        |                  |
| Criteria                                                                | Counted toward required observations                                                                                                    | Required               | Progress         |
| Collect 5 observations of achievement                                   | 0                                                                                                    | 5                      | 0%               |
| • Variety of procedures [requires individual review due ended question] | to open- Heads up! We do not currently support observation of the second base of the second base of the s |                        |                  |

8. The Criteria section lists all the specific requirements for that EPA. The first criterion lists the minimum number of observations of achievement that must be obtained in order to fulfill that EPA. Some departments may determine an observation of achievement as only a 5 (*I didn't have to be there*) while most others include 4s (*I had to be there just in case*) as well.

| Criteria                              | Counted toward required observations | Required | Progress |
|---------------------------------------|--------------------------------------|----------|----------|
| Collect 5 observations of achievement | 0                                    | 5        | 0%       |

9. The other criteria follow but are tallied only if they coincided with an observation of achievement, a 4 or 5. Example, in the example below, they would only get an emergency consult counted if they also achieved a 4 or 5 on that observation. It lists how many of each requirement they have obtained, up to the minimum required, the number that were required, and the percentage they have achieved so far.

| Criteria                              | Counted<br>toward<br>required<br>observations | Required | Progress |
|---------------------------------------|-----------------------------------------------|----------|----------|
| Collect 3 observations of achievement | 2                                             | 3        | 67%      |
| • At least 1 emergency consult        | 1                                             | 1        | 100%     |
| • At least 3 different assessors      | 2                                             | 3        | 67%      |

10. Note, even if a resident achieves more than the required amount, only what achieves the requirement is displayed. This is due to the current design of the system. For example, in the image below, one observation of achievement is required. The resident met that, and this is reflected with a 1 in the column "Counted toward required observations." However, under evaluation status, you can see the resident actually obtained 2 observations of achievement.

| 100/0                                                        |                                              |          |          |
|--------------------------------------------------------------|----------------------------------------------|----------|----------|
| Criteria                                                     | Counted<br>toward<br>required<br>observation | Required | Progress |
| Collect 1 observations of achievement                        | 1                                            | 1        | 100%     |
| <ul> <li>At least one emergent case</li> </ul>               | 1                                            | 1        | 100%     |
|                                                              |                                              |          |          |
| Evaluation status                                            | Count                                        |          |          |
| Evaluation status<br>Expired/deleted                         | Count<br>0                                   |          |          |
| Evaluation status<br>Expired/deleted<br>Pending              | Count<br>0<br>0                              |          |          |
| Evaluation status<br>Expired/deleted<br>Pending<br>Completed | Count<br>0<br>0<br>3                         |          |          |

- 11. Each EPA will be listed in the report. Scroll through it to view each one.
- 12. To mark an EPA as achieved, simply click the button "Mark Achieved."

| 2 02FOD 04 Identifying patients presenting with an anticipated difficult airway and preparing for initial management options |    |                 |  |  |
|----------------------------------------------------------------------------------------------------|----|-----------------|--|--|
| EPA Status                                                                                                    | 0% | ✓ Mark achieved |  |  |

13. NOTE: Some departments might also use the EPA Achievement Report for their Report Cards. It can be used by the Competency Committee to quickly see what EPAs were achieved in their last meeting and what still needs to be worked on. It may also be an easy way to indicate to the Postgrad Office if progression on that stage has occurred.

| SF01TTD-*Transition to Discipline                                                                                                  | Report Care                                   | ł        |          |
|----------------------------------------------------------------------------------------------------|-----------------------------------------------|----------|----------|
| EPA Status 33%                                                                                                    |                                               |          |          |
| Criteria                                                                                                    | Counted<br>toward<br>required<br>observations | Required | Progress |
| Collect 1 observations of achievement                                                                                              | 1                                             | 1        | 100%     |
| COMMITTEE RECOMMENDS PROGRESSION                                                                                                   | 0                                             | 1        | 0%       |
| <ul> <li>ACHIEVED: TTD-EPA 01 Performing the<br/>preoperative preparation of patients for<br/>basic surgical procedures</li> </ul> | 0                                             | 1        | 0%       |
| <ul> <li>ACHIEVED: TTD EPA 02 Recognizing and<br/>initiating early management for critically ill<br/>surgical patients</li> </ul>  | 0                                             | 1        | 0%       |
| <ul> <li>ACHIEVED: TTD EPA 03 Documenting<br/>clinical encounters</li> </ul>                                                       | 0                                             | 1        | 0%       |
| <ul> <li>ACHIEVED: TTD EPA 04 Demonstrating<br/>handover technique</li> </ul>                                                      | 0                                             | 1        | 0%       |
| <ul> <li>ACHIEVED: TTD EPA 05 Demonstrating<br/>ability to function in the operating room</li> </ul>                               | 0                                             | 1        | 0%       |
| <ul> <li>ACHIEVED: TTD EPA 06 Repairing simple<br/>skin incisions/lacerations "Suturing skin"</li> </ul>                           | 1                                             | 1        | 100%     |

14. At the bottom of the EPA Achievement Report are shortcuts to several other reports so you don't have to return to the Reports Center. Note when you use the shortcut to the EPA Detail Report, it will default to observations of achievement based on 4s and 5s. You can edit the report to show all values or simply access the report from the Reports Center directly.

|                        | <b>N</b>                      | •                                   |                  |                  |
|------------------------|-------------------------------|-------------------------------------|------------------|------------------|
| View in other reports: | Competency/EPA Summary Report | Assessment Count per Competency/EPA | PA Status Report | PA Detail Report |

15. Also note that the EPA Achievement Report only works for EPAs that have an overall assessment 5-point scale. You will need other reports to examine forms that are solely based on narrative feedback.

#### EPA Detail Report

The EPA Detail Report allows you to summarize all the forms for an EPA or multiple EPAs into a single report. It is a useful report for many reasons:

- examining progress on milestones
- reviewing assessment plan/contextual requirements, especially those that are not tallied automatically by the EPA Achievement Report
- summarizing Forms 3 and 4 that may or may not have a overall assessment question or are limited to narrative feedback only
- summarizing the experiences of the resident that were not observations of achievements
  - 1. Click on the EPA Detail Report in the resident's Report Center.

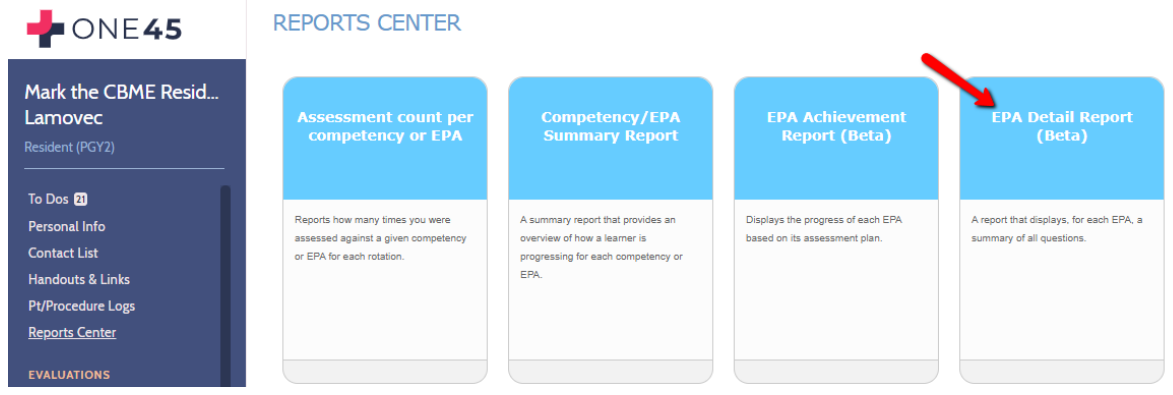

2. Specify the date range that covers the EPAs you wish to look at. Remember that if you are examining a second-year or later resident, they might have EPAs from stages spanning multiple years. You may need to set the start date to a year or more back.

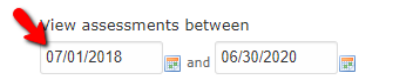

3. Specify the values from the Overall Assessment in the EPAs you want to look at. For this first example, we will look at ALL the numbers which includes 5 (*I didn't have to be there*) as well as all the other ratings such as 2 (*I had to prompt*). Note 6 is not typically used as a value on EPA forms but is there if needed.

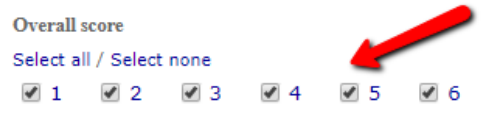

4. Specify the mapping list you wish to use. Mapping lists usually contain all the EPAs you want to review. Some departments' have their mapping lists divided by stage (Surgical Foundations 01 Transition to Discipline, Surgical Foundations 02 Foundations of Discipline, etc.) while others have one list for all their EPAs (All ENT EPAs). When ready, click *View report*.

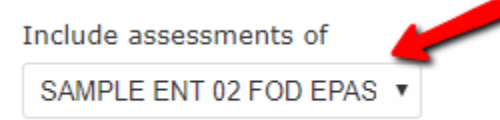

5. Select all the EPAs you wish to see in the report.

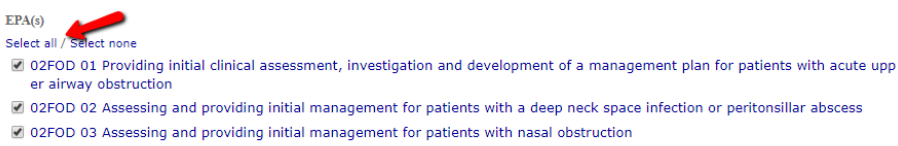

✓ 02FOD 04 Identifying patients presenting with an anticipated difficult airway and preparing for initial management options

6. Click Run Report.

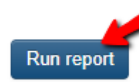

7. One45 will now generate your report. The report will load with varying speeds, depending on the number of forms you included.

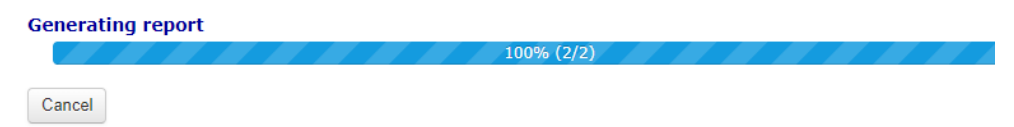

8. This is what the report looks like. You will see the report has summaries of each form that look like the EPA form you triggered.

|                            | EPA DETAIL KEPUKT UMAKK THE COME KESTDENT LAMOVECT                                                                                                    |
|----------------------------|----------------------------------------------------------------------------------------------------|
| Mark the CBME Resid        | A report that displays, for each EPA, a summary of all questions.                                                                                                    |
| Lamovec<br>Resident (PGY2) | Heads up! This report is in beta and may not be accurate. Please use caution when making judgments based on this data. Please contact us at product@one45.com to give us your feedback on this report.         |
| To Dos 22                  |                                                                                                    |
| Personal Info              | B print                                                                                                    |
| Contact List               |                                                                                                    |
| Handouts & Links           | 02FOD 01 Providing initial clinical assessment, investigation and development of a management plan for patients with acute upper airway obstruction                                                            |
| Pt/Procedure Logs          | Form: SAMPLE FORM: Oto-HNS2 FOD 1: Initial Clinical Assessment                                                                                                    |
| Reports Center             |                                                                                                    |
|                            | Otolaryngology - Head and Neck Surgery: Foundations of Discipline EPA #1                                                                                                    |
| EVALUATIONS                | Providing initial clinical accossment, investigation and development of a management plan for patients with acute                                                                                              |
| Evaluations                | providing initial clinical assessment, investigation and development of a management plan of patients with acute                                                                                               |
| SCHEDIII ES                |                                                                                                    |
| Ma Calandar                | Key Features:<br>-The observation of this EPA is divided into two parts: patient assessments and performing a procedure (elective tracheostomy: open tracheotomy, percutaneous tracheotomy, cricothyroidotomy) |
| My Calendar                | -The patient assessment aspect of this EPA may include performing a flexible nasopharyngolaryngoscopy                                                                                                    |
| My Rotations               | Assessment Plan:<br>Dart dr. Batlant Assessment                                                                                                    |
| Manana Calandar Fanda      | Supervisor does assessment based on direct or indirect observation                                                                                                    |
| Manage Calendar Feeds      | Collect 1 observation of achievement:                                                                                                    |
| ADMINS ONLY                | - Ak least one emergent Case                                                                                                    |
| Low Performance            | Case scenario<br>3 Emergent                                                                                                    |
| Admin Status               | 0 Elective                                                                                                    |
|                            | Setting<br>2 Clinical<br>1 Simulation                                                                                                    |
|                            | I had to do I had to talk them I needed to prompt I needed to be there Justin case there                                                                                                    |
|                            | Overall Assessment 0 0 1 0 2                                                                                                    |

9. Let's break it down in detail. At the top is a warning. This is a new report and might need modification as time goes on. This warning serves to warn residents and CC members not to rely ONLY on this report for determining completion of an EPA (as they should not be doing anyway).

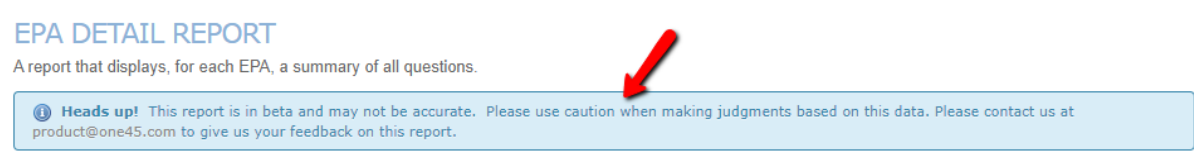

10. You can go back to the main *Reports Center* menu, create a new EPA Achievement Report, or print this report to paper or pdf using these options at the top.

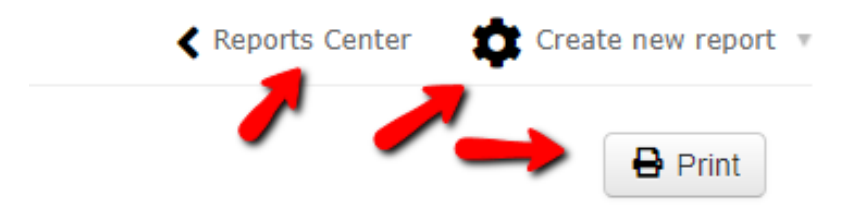

11. Each EPA will be listed along with summary details of each instance of that EPA form. For example, in the example below, we can see there were 2 observations of achievement 5 (*I didn't need to be there*), 1 case of prompting, and 3 emergent cases done.

| 2FOD 01 Providing initial clinic pper airway obstruction                                                                                                    | al assessmen                                                                                                    | t, investigatio                            | on and                 | develo                | pment of a m                            | anagement pl                 | an for patients with acut |  |
|----------------------------------------------------------------------------------------------------|----------------------------------------------------------------------------------------------------|--------------------------------------------|------------------------|-----------------------|-----------------------------------------|------------------------------|---------------------------|--|
| Form: SAMPLE FORM: Oto-HNS2                                                                                                    | FOD 1: Initial                                                                                                    | Clinical Asses                             | sment                  |                       |                                         |                              |                           |  |
| Otolaryngology - H                                                                                                    | ead and l                                                                                                    | Neck Sur                                   | gery                   | : Fou                 | Indations                               | of Discip                    | line EPA #1               |  |
| Providing initial clir<br>management plan                                                                                                    | nical asse<br>for patier                                                                                                    | ssment, i<br>nts with a                    | inves<br>icute         | tigat<br>upp          | tion and o<br>er airway                 | developm<br>obstruct         | ent of a<br>ion           |  |
| Key Features:<br>-The observation of this EPA is divided i<br>tracheotomy, cricothyroidotomy)<br>-The patient assessment aspect of this l                      | nto two parts: pati<br>EPA may include pe                                                                                                    | ent assessments ar<br>erforming a flexible | nd perform<br>nasophar | ning a pr<br>yngolary | ocedure (elective ti<br>ngoscopy        | acheostomy: open             | tracheotomy, percutaneous |  |
| Assessment Plan:<br>Part A: Patient Assessment<br>Supervisor does assessment based on or<br>Collect 1 observation of achievemen<br>-At least one emergent case | direct or indirect ob<br>nt:                                                                                                    | servation                                  |                        |                       |                                         |                              |                           |  |
| Case scenario<br>3 Emergent<br>0 Elective                                                                                                    |                                                                                                    |                                            |                        |                       |                                         |                              |                           |  |
| Setting<br>2 Clinical<br>1 Simulation                                                                                                    |                                                                                                    |                                            |                        |                       |                                         |                              |                           |  |
|                                                                                                    | I had to do                                                                                                    | I had to talk<br>them through              | I neer<br>pro          | ded to<br>mpt         | I needed to be<br>there just in<br>case | I didn't need to<br>be there |                           |  |
| Overall Assessment                                                                                                    | 0                                                                                                    | 0                                          |                        | 1                     | 0                                       | 2                            |                           |  |
| MILESTONES                                                                                                    |                                                                                                    |                                            |                        |                       |                                         |                              |                           |  |
|                                                                                                    | I                                                                                                    | in Progress                                |                        |                       | Achieved                                |                              |                           |  |
| Recognize urgent issues that may<br>need the involvement of more senior                                                                                        | 1: SAMPLE FORM: Oto-HNS2 FOD 1: Initial Clinical Assessment         tolaryngology - Head and Neck Surgery: Foundations of Discipline EPA #1         roviding initial clinical assessment, investigation and development of a<br>banagement plan for patients with acute upper airway obstruction         y Fatures:<br>o observation of this EPA is divided into two parts: patient assessments and performing a procedure (elective tracheostomy: open tracheotomy, percutaneous<br>chectomy, cricothyroidotomy)<br>o abient assessment aspect of this EPA may include performing a flexible nasopharyngolaryngoscopy         sessment ?:<br>Patient Assessment aspect of this EPA may include performing a flexible nasopharyngolaryngoscopy         sessment ?:<br>Patient Assessment aspect of this EPA may include performing a flexible nasopharyngolaryngoscopy         sessment ?:<br>Patient Assessment aspect of this EPA may include performing a flexible nasopharyngolaryngoscopy         sessment ?:<br>Patient Assessment aspect of this EPA is divide into two parts: patient assessments and performing a procedure (elective tracheostomy: open tracheotomy, percutaneous<br>chectomy, cricothyroidotom)         sessment?:<br>Patient Assessment aspect of this EPA is divide into two parts: patient assessments and performing a procedure (elective tracheostomy: open tracheotomy, percutaneous<br>chectomy of achievement:<br>least on emergent case         sessence Description<br>Elective       1       1       1       1       1       1       1       1       1       1       1       1       1       1       1       1       1       1       1       1       1 </td |                                            |                        |                       |                                         |                              |                           |  |

12. When the report is run with ALL responses, we don't know which answers to various questions are associated with the observation of achievement. For example, did Dr. Windsor have to do the procedure or did she have to be there just in case? Was the head and neck history milestone observed *as In Progress* when the preceptor had to talk them through or was it observed then the preceptor was there just in case?

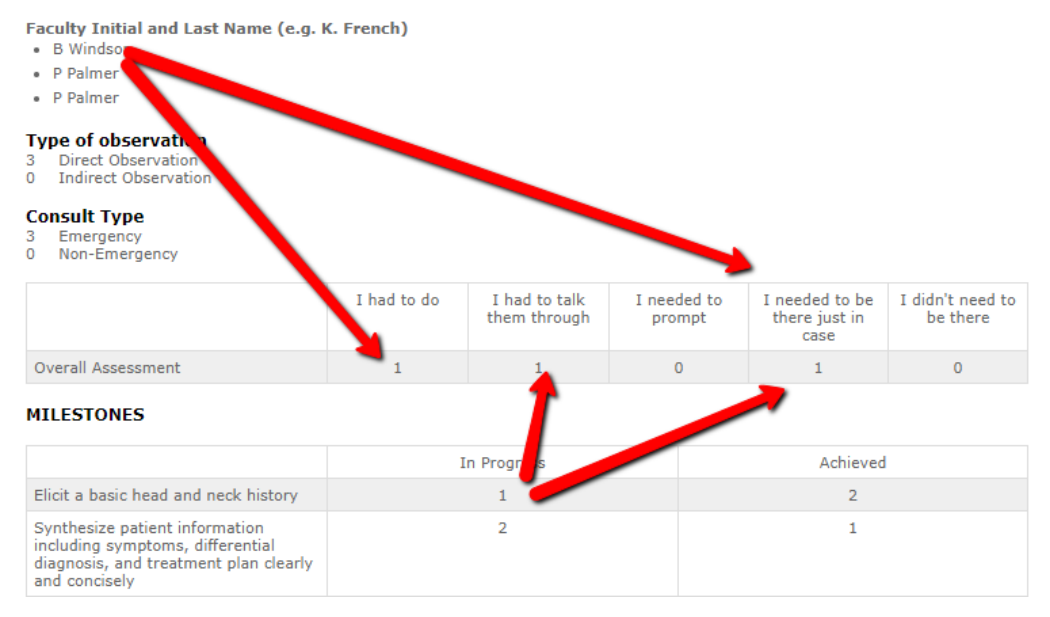

13. Let's do a more refined report. Click *Create new report* at the top.

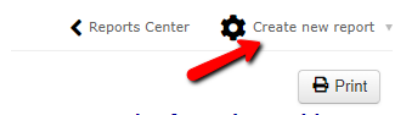

14. Uncheck the first three options in *Overall Score* and run the report again.

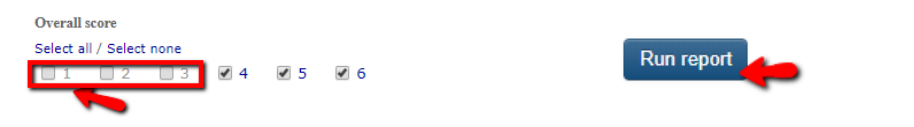

15. We can now see clearly that we have met the Emergency requirement of our assessment plan, that Dr. Windsor was one of the assessors when the resident got an observation of achievement, and the milestones are rated what is to be expected for someone observed achieving this EPA.

| Key Features:<br>- This EPA includes performing a history                                                                    | and examination f   | ocusing on the hea   | ad and neck,      | synthe     | sizing the case an                    | d presenting to supervise    |
|----------------------------------------------------------------------------------------------------|---------------------|----------------------|-------------------|------------|---------------------------------------|------------------------------|
| Assessment Plan:<br>Supervisor or delegate does assessment                                                                   | t based on direct o | r indirect observati | on with revie     | ew of co   | onsult letter                         |                              |
| Collect 3 observations of achieveme<br>- At least 1 emergency consult<br>- At least 3 different assessors                    | nt:                 |                      |                   |            |                                       |                              |
| Faculty Initial and Last Name (e.g. 1<br>• B Windsor                                                                         | K. French)          |                      |                   |            |                                       |                              |
| Type of observation           1         Direct Observation           0         Indirect Observation                          |                     |                      |                   |            |                                       |                              |
| Consult Type<br>1 Emergency<br>0 Non-Emergency                                                                               |                     |                      |                   |            |                                       |                              |
|                                                                                                    | I had to do         | them through         | I needeo<br>promp | l to<br>ot | needed to be<br>there just in<br>case | I didn't need to<br>be there |
| Overall Assessment                                                                                                    | 0                   | 0                    | 0                 | -          | 1                                     | 0                            |
| MILESTONES                                                                                                    |                     |                      |                   |            | <ul> <li></li> </ul>                  |                              |
|                                                                                                    | I                   | n Progress           |                   |            | Achieved                              |                              |
| Elicit a basic head and neck history                                                                                         |                     | 0                    |                   | 1          |                                       |                              |
| Synthesize patient information<br>including symptoms, differential<br>diagnosis, and treatment plan clearly<br>and concisely |                     | 0                    |                   | 1          |                                       |                              |
| <strong>Perform a head and neck<br/>physical exam</strong>                                                                   |                     | 0                    |                   |            | 1                                     |                              |

16. Each EPA will appear one after the other.

| The show and Takene survey.                                                                               |    |
|----------------------------------------------------------------------------------------------------|----|
| Do you have any concerns regarding this Learner's professionalism?<br><sup>0</sup> Yes<br><sup>1</sup> No |    |
| Do you have any concerns regarding Patient Safety?                                                        |    |
| If yes, description of Concern:                                                                           |    |
|                                                                                                    |    |
| 02FOD 03 Assessing and providing initial management or patients with nasal obstruction                    |    |
| Form: SAMPLE FORM: Oto-HNS2 FOD 3: Nasal Obstruction                                                      |    |
| Otology Read and Neek Surgery Foundation FDA #2                                                           |    |
| Otolaryngology - Head and Neck Surgery: Foundation EPA #3                                                 |    |
| Assessing and providing initial management for patients with nasal obstructi                              | on |

17. This report can be used in conjunction with the EPA Achievement Report to ensure the resident is meeting the EPA assessment plan requirements and that their milestones are matching to their overall assessment scores.

#### Competency/EPA Summary Report

1. In the resident's Report Center, click *Competency/EPA Summary Report* in the menu that appears. REPORTS CENTER

| Assessment count per<br>competency or EPA                                                           | Competency/EPA<br>Summary Report                                                                                | EPA Achievement<br>Report (Beta)                                   |
|----------------------------------------------------------------------------------------------------|----------------------------------------------------------------------------------------------------|--------------------------------------------------------------------|
| Reports how many times you were<br>assessed against a given competency<br>or EPA for each rotation. | A summary report that provides an<br>overview of how a learner is<br>progressing for each competency or<br>EPA. | Displays the progress of each EPA<br>based on its assessment plan. |

2. Specify the date range and mapping list you want to report on and click View Report. (for your more senior residents, you may need to include multiple years to capture all the EPAs for that stage.)

| COMPETENCY/EPA SUMMARY REPORT (R.                                         |
|---------------------------------------------------------------------------|
| A summary report that provides an overview of how a learner is progressin |
|                                                                           |
|                                                                           |
|                                                                           |
| Create new report                                                         |
| View assessments between                                                  |
| 07/01/2018 🛒 and 06/30/2020                                               |
| Include assessments of                                                    |
| SAMPLE ENT EPAS                                                           |
|                                                                           |
| View report                                                               |

3. one45 will generate, for each EPA in that list, a series of mini-reports in one screen. The first mini-report is a bar graph that shows you the number of forms completed for that EPA and the score from each form's Overall Assessment question.

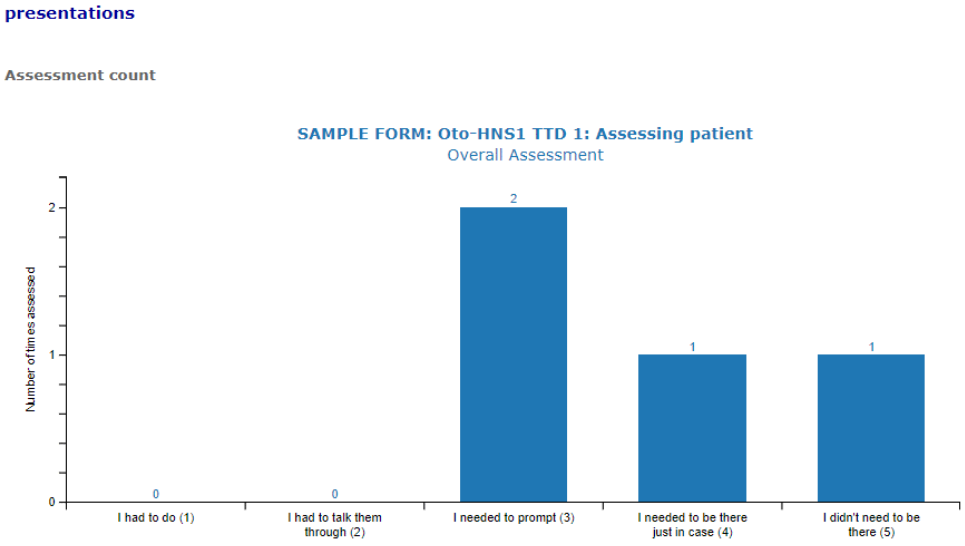

OTOL 01 - TTD1 Assessing patients with Otolaryngology-Head and Neck Surgery

4. The next mini-report is the trajectory summary. It plots the dates that each assessment occurred. Note some might have multiple assessments on the same day.

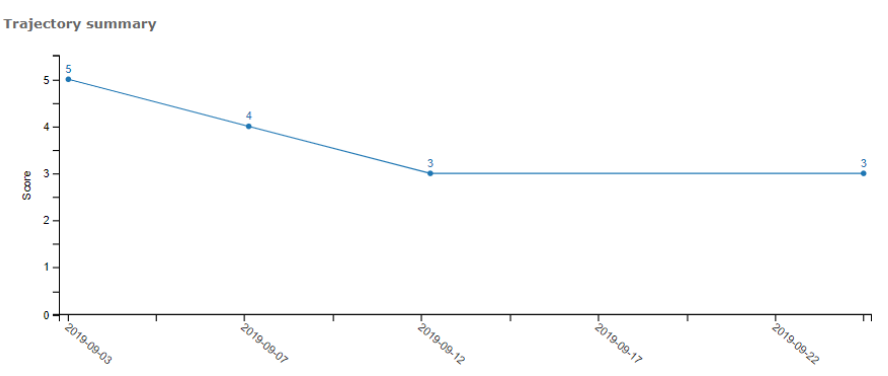

5. If you hover with your mouse over each plot on the trajectory report, it will give you a brief summary of the completed EPA form.

Trajectory summary

|     | 5   | 2019-09-03                                                                                      |                                     |
|-----|-----|-------------------------------------------------------------------------------------------------|-------------------------------------|
|     | 4 - | OTOL 01 - TTD1 Assessing patients<br>with Otolaryngology-Head and Neck<br>Surgery presentations | I didn't<br>need to be<br>there (5) |
| ano | 3 - |                                                                                                 | 3                                   |
| ŝ   | 2 - |                                                                                                 |                                     |
|     | -   |                                                                                                 |                                     |

6. Clicking the dot on the trajectory will open a more detailed summary, including the evaluator's name, the score, the narrative feedback, and a link to view the details of the completed EPA form.

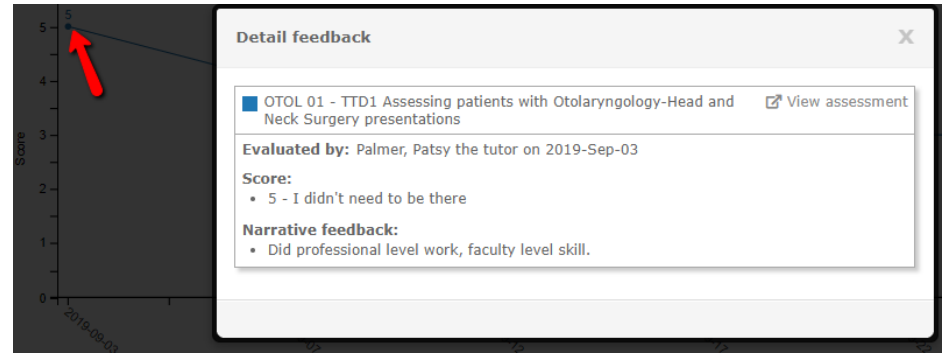

7. Click *View assessment* to view that completed EPA form. It will open in a new window.

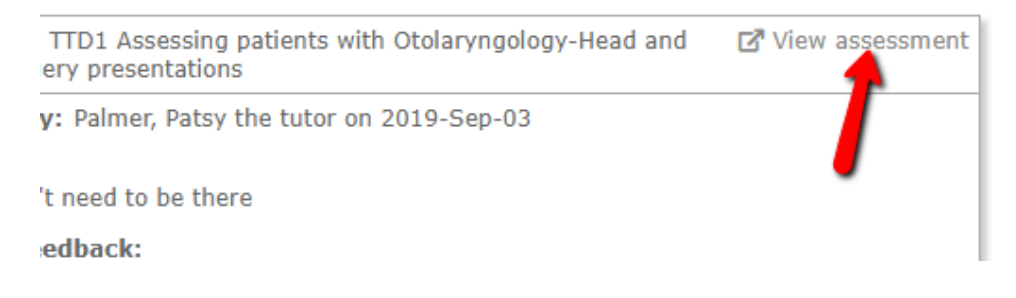

8. When the form opens, you can then check the context that the assessment occurred in.

| Dalhousle University<br>Sample CBME                                                                                                    |
|----------------------------------------------------------------------------------------------------|
| Evaluated By : Dench, Judi (Attending)<br>Evaluating : Lamovec, Mark the CBME Resident (Resident) - PGY2<br>Rotation : 02 -Foundations of Discipline (Sample CBME Otolaryngology)<br>Dates : Feb 3, 2020<br>Completed on: May 20, 2020 |
| * indicates a mandatory response                                                                                                    |
| Otolaryngology - Head and Neck Surgery: Foundations of Discipline EPA #2                                                                                                    |
| Assessing and providing initial management for patients with a deep neck space infection or peritonsillar abscess                                                                                                    |
| Key Features:<br>- This EPA includes performing a history and examination focusing on the head and neck, synthesizing the case and presenting to supervisor                                                                            |
| Assessment Plan:<br>Supervisor or delegate does assessment based on direct or indirect observation with review of consult letter                                                                                                    |
| Collect 3 observations of achievement:<br>- At least 1 emergency consult<br>- At least 3 different assessors                                                                                                    |
| "Faculty Initial and Last Name (e.g. K. French)                                                                                                    |
| J Dench                                                                                                    |
| Type of observation                                                                                                    |
| Direct Observation                                                                                                    |
| Consult Type                                                                                                    |
| Non-Emergency                                                                                                    |

9. The next mini-report is the tally of Narrative feedback. It also lists the date of the event, the evaluator's name, and the score from the overall assessment.

| Start date  | End date    | Evaluator name                           | Score | Answer text                                                                                                |
|-------------|-------------|------------------------------------------|-------|----------------------------------------------------------------------------------------------------|
| 13-Sep-2019 | 13-Sep-2019 | Dench, Judi                              | 3     | Needed some assistance<br>with examination of<br>cranial nerves but<br>otherwise excellent<br>performance. |
| 08-Sep-2019 | 08-Sep-2019 | Windsor the Program<br>Director, Barbara | 4     | Excellent work!                                                                                            |
| 25-Sep-2019 | 25-Sep-2019 | Dench, Judi                              | 3     | Needs to improve<br>otoscopy skills as well as<br>of examination<br>techniques. Recommend<br>simulations./ |
| 03-Sep-2019 | 03-Sep-2019 | Palmer, Patsy the tutor                  | 5     | Did professional level<br>work, faculty level skill.                                                       |

10. These reports repeat for each EPA. If a specific EPA has not been triggered, the report will appear as blank.

| Assessment count             |                                                              |
|------------------------------|--------------------------------------------------------------|
| Humber of times assessed<br> | No likert scores have been given for this competency or EPA. |

|   | Mark the CBME Resid<br>Lamovec<br>Resident (PGY2) | COMPETENCY/EPA SUMMARY REPORT (MARK THE CBME RESIDENT LAMOVEC) A summary report that provides an overview of how a learner is progressing for each competency or EPA. Report details Vew assessments between: 07/01/2019 and 08/03/0202 Include assessments of SAMPLE ENT 02 FOD EPAS Generative for W0/02/020 |
|---|---------------------------------------------------|----------------------------------------------------------------------------------------------------|
|   | To Dos 22                                         |                                                                                                    |
|   | Personal Info                                     | Reports Center 😰 Create new report -                                                                                                    |
|   | Contact List                                      |                                                                                                    |
|   | Handouts & Links                                  |                                                                                                    |
|   | Pt/Procedure Logs                                 | 02r00 01 Providing initial clinical assessment, investigation and development of a management plan for patients with                                                                                                    |
|   | Reports Center                                    | acute upper airway obstruction                                                                                                    |
| ſ | EVALUATIONS                                       | Assessment count                                                                                                    |
|   |                                                   | SAMPLE FORM: Oto-HNS2 FOD 1: Initial Clinical Assessment                                                                                                    |
|   |                                                   | Overall Assessment                                                                                                    |
|   | My Calendar                                       | 1                                                                                                    |
|   | My Rotations                                      | 2                                                                                                    |
|   | Vacation/Leave                                    |                                                                                                    |
|   | Manage Calendar Feeds                             |                                                                                                    |

Faculty of Medicine – MedIT (created by Kevin French, Nov 2019)

#### EPA Status Report

1. The EPA Status Report is also accessed from the Reports Center.

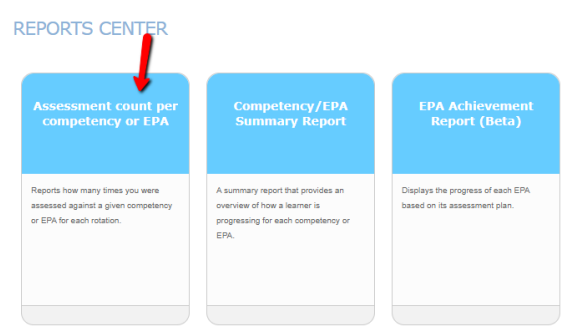

2. You select the date range and the mapping list you want to report on and click *Run Report*.

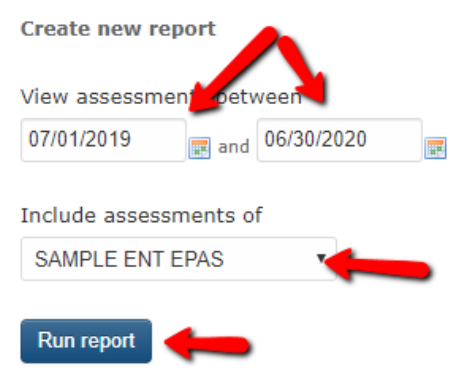

3. EPA Status Report is a simple report that lists the number of EPA forms a resident has triggered, counting how many are expired/deleted (where faculty failed to complete the form before the close date), pending, completed, required for progression, and total observations of achievement. This information is also in the EPA Achievement Report.

|                                                                                                    |                 | Report  | s Center 🔕 Sho | w/hide columns 🔹 🍸 Fil       | ters 🔻 🏚 Run new repor |
|----------------------------------------------------------------------------------------------------|-----------------|---------|----------------|------------------------------|------------------------|
|                                                                                                    |                 |         |                | Excel                        | Search                 |
| EPA name                                                                                                    | Expired/deleted | Pending | Completed      | EPAs with min. score of<br>4 | Required               |
| 01TTD 01 Assessing<br>patients with<br>Otolaryngology-Head and<br>Neck Surgery<br>presentations                                                                       | 0               | 0       | 3              | 2                            | 3                      |
| 02FOD 01 Providing initial<br>clinical assessment,<br>investigation and<br>development of a<br>management plan for<br>patients with acute upper<br>airway obstruction | 0               | O       | 3              | 2                            | 1                      |
| 02FOD 02 Assessing and<br>providing initial<br>management for patients<br>with a deep neck space                                                                      | 0               | 0       | 2              | 1                            | 3                      |

#### Trajectory Summary Report

The Trajectory Summary Report combines the trajectory lines from all the EPAs in a mapping list into one chart.

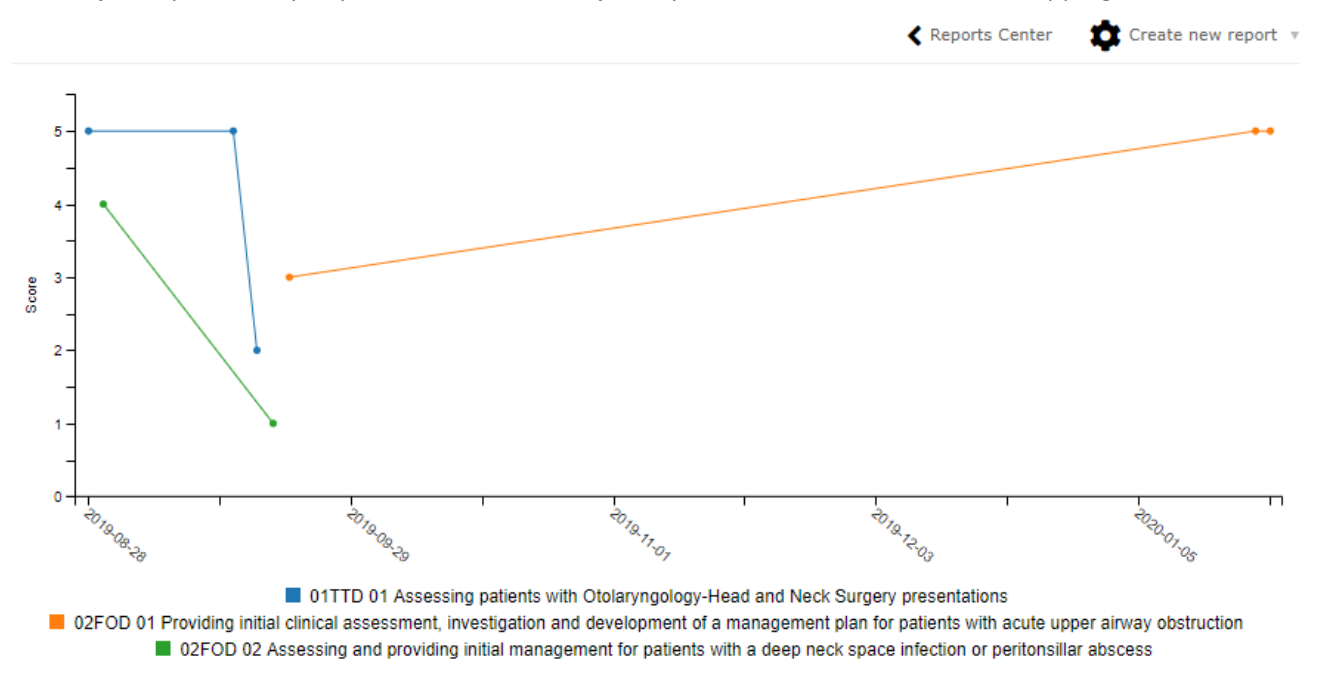

You can click on the EPA names in the table legend at the bottom to turn them off from the view.

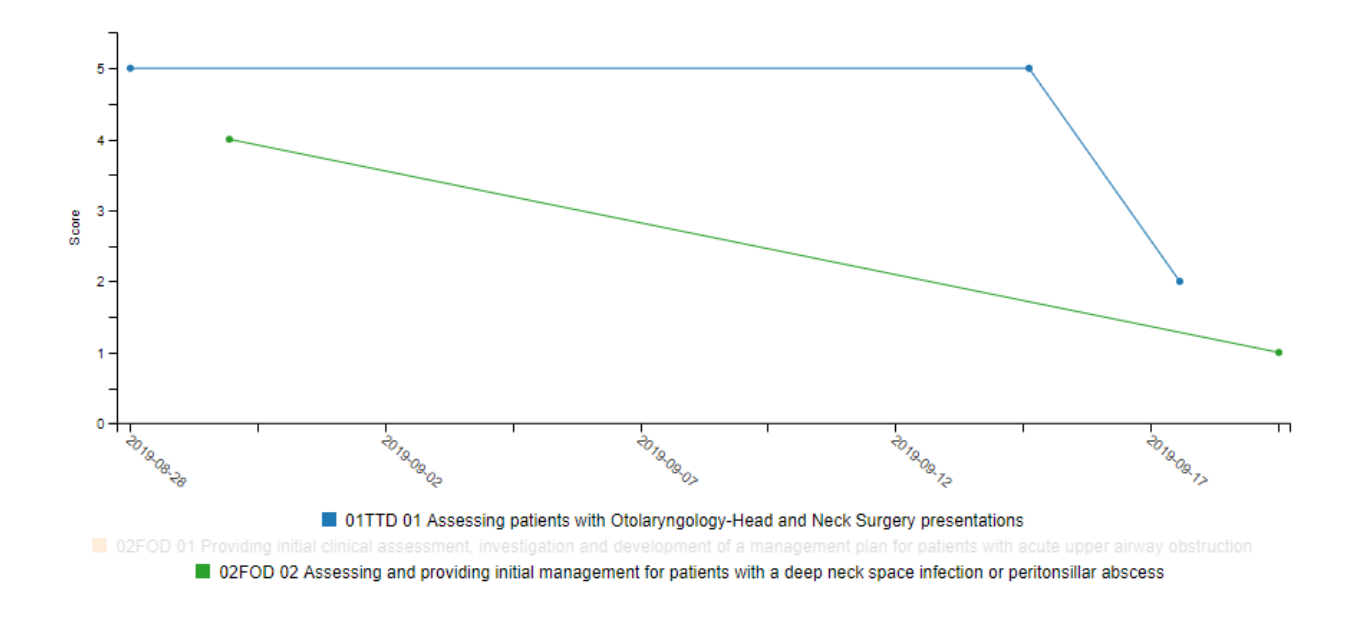

#### Narrative Feedback

The Narrative Feedback Report lists all the narrative feedback from the EPAs in one place, listing the EPA name, the date of observation, the evaluator's name, the overall assessment score, and the feedback text.

#### NARRATIVE FEEDBACK (R. MARK THE RESIDENT LAMOVEC)

Summary of narrative feedback by competency or EPA

|                                                                                           | 🕻 Rep       | oorts Center 🛛 🕢 | Show/hide columns *              | Filters 🔻   | 🛱 Run new rep                                                                                                    | oort 🔻 |
|-------------------------------------------------------------------------------------------|-------------|------------------|----------------------------------|-------------|----------------------------------------------------------------------------------------------------|--------|
|                                                                                           |             |                  | E                                | kcel Search | 1                                                                                                    |        |
| Competency or EPA name                                                                    | Start date  | End date         | Evaluator name                   | Score       | Answer text                                                                                                    |        |
| 01TTD 01 Assessing patients with<br>Otolaryngology-Head and Neck Surgery<br>presentations | 18-Sep-2019 | 18-Sep-2019      | Dench, Judi                      | 2           | This was the<br>resident's first<br>experience so<br>they were<br>nervous.<br>Recommend<br>review of<br>practices and<br>simulations |        |
| 01TTD 01 Assessing patients with<br>Otolaryngology-Head and Neck Surgery<br>presentations | 15-Sep-2019 | 15-Sep-2019      | Palmer, Patsy the tutor          | 5           | No concern.<br>Excellent skill                                                                                                    |        |
| 01TTD 01 Assessing patients with<br>Otolaryngology-Head and Neck Surgery                  | 28-Aug-2019 | 28-Aug-2019      | Windsor the<br>Program Director. | 5           | Excellent work                                                                                                    | •      |

#### Assessment Count Per Competency or EPA

The Assessment Count Per Competency or EPA report lists the total numbers for each EPA the resident has logged and in what rotation the EPA was triggered from. This is likely not very useful because most departments run their EPAs off rotations based on CBME stages.

#### ASSESSMENT COUNT PER COMPETENCY OR EPA (R. MARK THE RESIDENT LAMOVEC)

Reports how many times you were assessed against a given competency or EPA for each rotation.

|                                                                                                    |                           | Report                    | ts Center 🛛 🕥 Si | how/hide columns 🔻 | Filters v | Run new report 🔻 |
|----------------------------------------------------------------------------------------------------|---------------------------|---------------------------|------------------|--------------------|-----------|------------------|
|                                                                                                    |                           |                           |                  |                    | Excel     |                  |
| Competency or EPA<br>name                                                                                                    | 01 - TTD<br>(Sample OTOL) | 02 - FOD<br>(Sample OTOL) | ANES             | CARD SURG          | CONSULT   | Total            |
| 01TTD 01 Assessing<br>patients with<br>Otolaryngology-Head and<br>Neck Surgery presentations                                                                          | 3                         | 0                         | 0                | 0                  | 0         | 3                |
| 02FOD 01 Providing initial<br>clinical assessment,<br>investigation and<br>development of a<br>management plan for<br>patients with acute upper<br>airway obstruction | 0                         | 3                         | 0                | 0                  | 0         | 3                |
| Total                                                                                                    | 3                         | 5                         | 0                | 0                  | 0         | 8                |

#### Spidergraph Report

The spidergraph report displays the average of the overall assessments for each EPA. It has shown to be of little value to departments.

#### REPORTS ACCESSED FROM ADMIN MENUS

#### **Competency Assessment Counts**

The Competency Assessment Counts report lists all the residents and EPA names in one chart to check if residents are obtaining their EPA forms and compare them to each other.

1. Click the *Reports* tab.

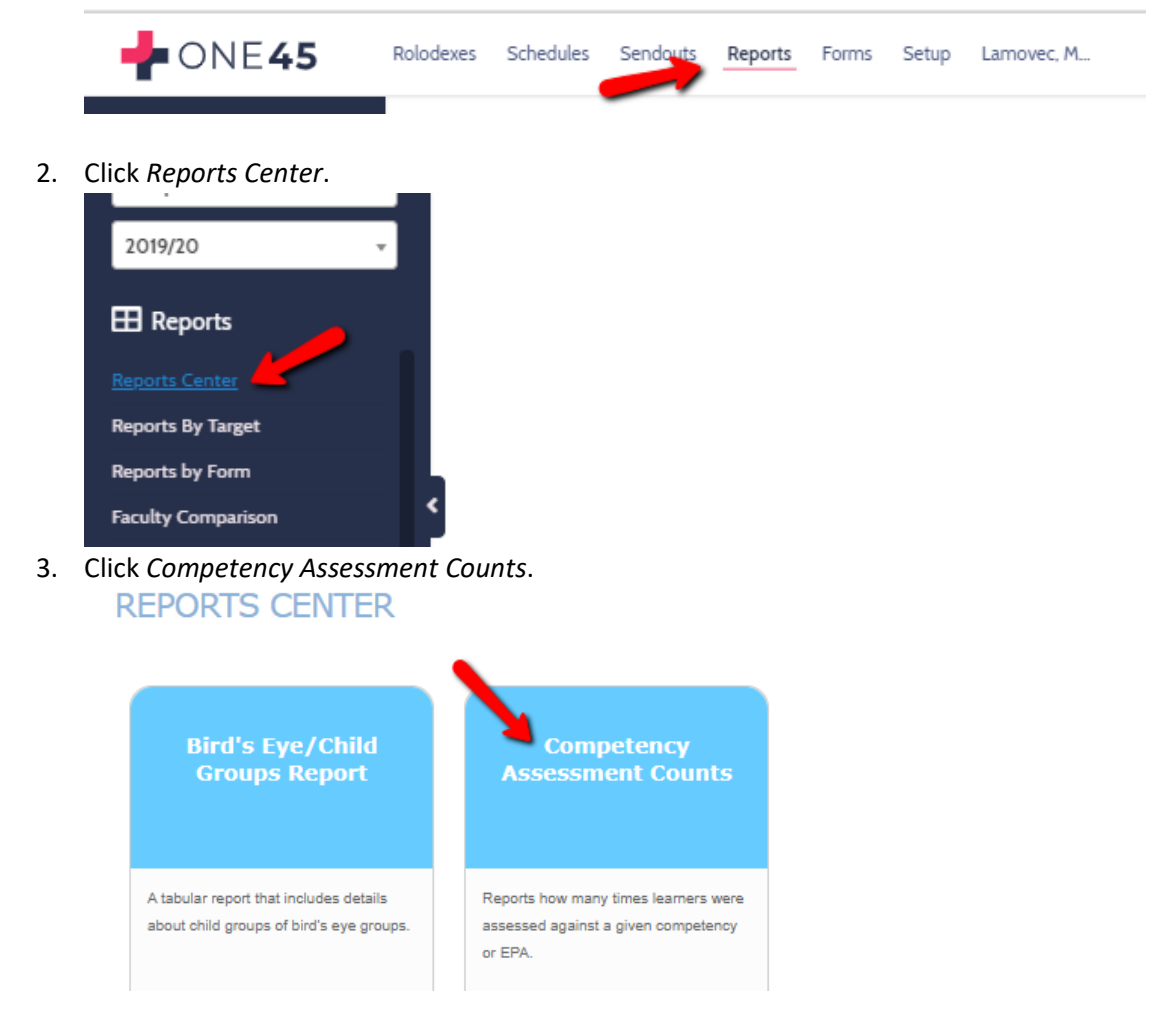

4. Specify the date range and the mapping list you wish to report on. Click *Run Report*.

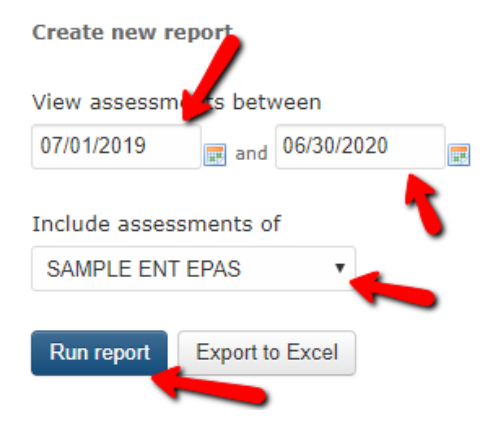

5. The report will list all the EPA names and tally how many have been completed on each resident. It allows comparisons between residents, displaying those that are successful at obtaining EPAs and those that aren't.

|                                                                                                    | Reports Center                   | ave report 🔹 💽 Show             | /hide columns 🔻 🍸 Fil             | ters 🔹 🏩 Run new report 🔹 |
|----------------------------------------------------------------------------------------------------|----------------------------------|---------------------------------|-----------------------------------|---------------------------|
|                                                                                                    |                                  |                                 | Excel                             | Search                    |
| Competency or EPA name                                                                                                    | Lamovec, R. Mark the<br>Resident | Moy the CBME<br>Resident, Bonny | Sahr, R. Jennifer the<br>Resident | Total                     |
| 01TTD 01 Assessing patients with Otolaryngology-Head and<br>Neck Surgery presentations                                                                    | 3                                | 5                               | 0                                 | 8                         |
| 02FOD 01 Providing initial clinical assessment, investigation<br>and development of a management plan for patients with<br>acute upper airway obstruction | 3                                | 2                               | 0                                 | 5                         |
| 02F0D 02 Assessing and providing initial management for<br>patients with a deep neck space infection or peritonsillar<br>abscess                          | 2                                | 0                               | 0                                 | 2                         |
| 02FOD 06 Assessing and providing initial management for<br>patients with nasal obstruction                                                                | 0                                | 0                               | 0                                 | 0                         |
| 03COD 01 Providing Post-Operative Management                                                                                                    | 0                                | 0                               | 0                                 | 0 🗸                       |
| Total                                                                                                    | 8                                | 7                               | 0                                 | 15                        |

#### Reports by Target

1. You can get individual summary reports for each resident using Reports by Target. Click the *Reports* tab.

|    | one4                                                          | 5                      | Rolodexes | Schedules | Sendouts | Reports | Forms | Setup | Lamovec, M |  |
|----|---------------------------------------------------------------|------------------------|-----------|-----------|----------|---------|-------|-------|------------|--|
| 2. | Click Reports by To                                           | arget.                 |           |           |          |         |       |       |            |  |
|    | My eDossier     ★       Sample CBME     ▼       2019/20     ▼ | EVA<br>The rep         |           |           |          |         |       |       |            |  |
|    | Reports     Reports Center Reports By Target Reports by Form  | Run r<br>Crea<br>Creat |           |           |          |         |       |       |            |  |

3. Click resident, the date range you want, and Get Reports.

|          |                       |           | ٠               |
|----------|-----------------------|-----------|-----------------|
| resident | ✓ 19/20 academic year | 🖌 🔽 🔘 🔽 🔍 | 🗸 🖲 Get Reports |

4. Click the resident you want and find the EPA you want to report on. Click *check all* to select all the forms for that EPA.

| resident 🗸                           | 19/20 academic year           | 🖌 🖉 🔘 🔽 🖲 🧧                                                   | et Reports            |                            |                 |        |          |           |           |
|--------------------------------------|-------------------------------|---------------------------------------------------------------|-----------------------|----------------------------|-----------------|--------|----------|-----------|-----------|
| Ballantine, R. Latasha the Resident  | Evaluations of: Lamovec       | , Mark the CBME Resident                                      |                       |                            |                 |        | rej      | port view | list viev |
| (PGY4) 1                             | Evaluator                     | Rotation                                                      | Dates                 | Completed                  | ID              | Viewed | Signed   |           |           |
| (PGY2) 17                            | ENT01 Transition to Disciplin | e Report Card                                                 |                       |                            |                 |        |          |           |           |
| Moy the CBME Resident, Bonn (PGY1) 7 | <ul> <li>Dench, J.</li> </ul> | 01 - Transition to Discipline (Sample<br>CBME Otolaryngology) | Oct 13/19             | Jan 30/20                  | <u>view</u> pdf | 風      | <u>,</u> |           |           |
|                                      |                               |                                                               |                       | (check all)                | (uncheck all)   |        |          |           |           |
|                                      |                               |                                                               |                       | describe your report (type | here)           |        |          |           |           |
|                                      |                               |                                                               |                       |                            | //              |        |          |           | - 1       |
|                                      |                               |                                                               |                       | more options (selec        | t questions)    |        |          |           | - 1       |
|                                      |                               |                                                               |                       | edit comments inlin        | e               |        |          |           | - 1       |
|                                      |                               |                                                               |                       | Show ID in report          |                 |        |          |           | - 1       |
|                                      |                               |                                                               |                       | Make Report PDF            | PDF-wide        |        |          |           |           |
|                                      | ENT02 Foundations of Discip   | line Report Card                                              |                       |                            |                 |        |          |           |           |
|                                      | O Dench, J.                   | 02 -Foundations of Discipline<br>(Sample CBME Otolaryngology) | Dec 1/19 - F<br>14/20 | Feb 🗌 Feb 20/20            | <u>view</u> pdf | Ø.     | <u>a</u> |           |           |
|                                      |                               |                                                               |                       | (check all)                | (uncheck all)   |        |          |           |           |
|                                      |                               |                                                               |                       | view-all                   | view-all-pdf    |        |          |           |           |
|                                      |                               |                                                               |                       | describe your report (type | here)           |        |          |           |           |
|                                      |                               |                                                               |                       |                            |                 |        |          |           |           |
|                                      |                               |                                                               |                       | more options (selec        | t questions)    |        |          |           |           |
|                                      |                               |                                                               |                       | edit comments inlin        | e               |        |          |           |           |
|                                      |                               |                                                               |                       | Show ID in report          |                 |        |          |           |           |
| 1                                    |                               |                                                               |                       | Make Benert DDE            | DDE wide        |        |          |           |           |

5. Describe your report, perhaps with stage and EPA name. Then click PDF.

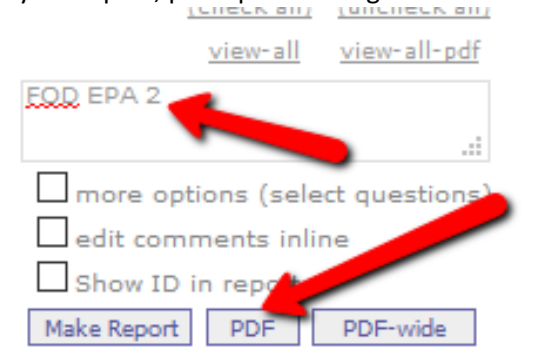

6. A summary report will open. Note, this report will give you a summary of all the evaluations, even ones that were not terribly successful (with ratings of less than 5). You won't be able to tell if *Emergency room consults* were 4's or 5's or not.

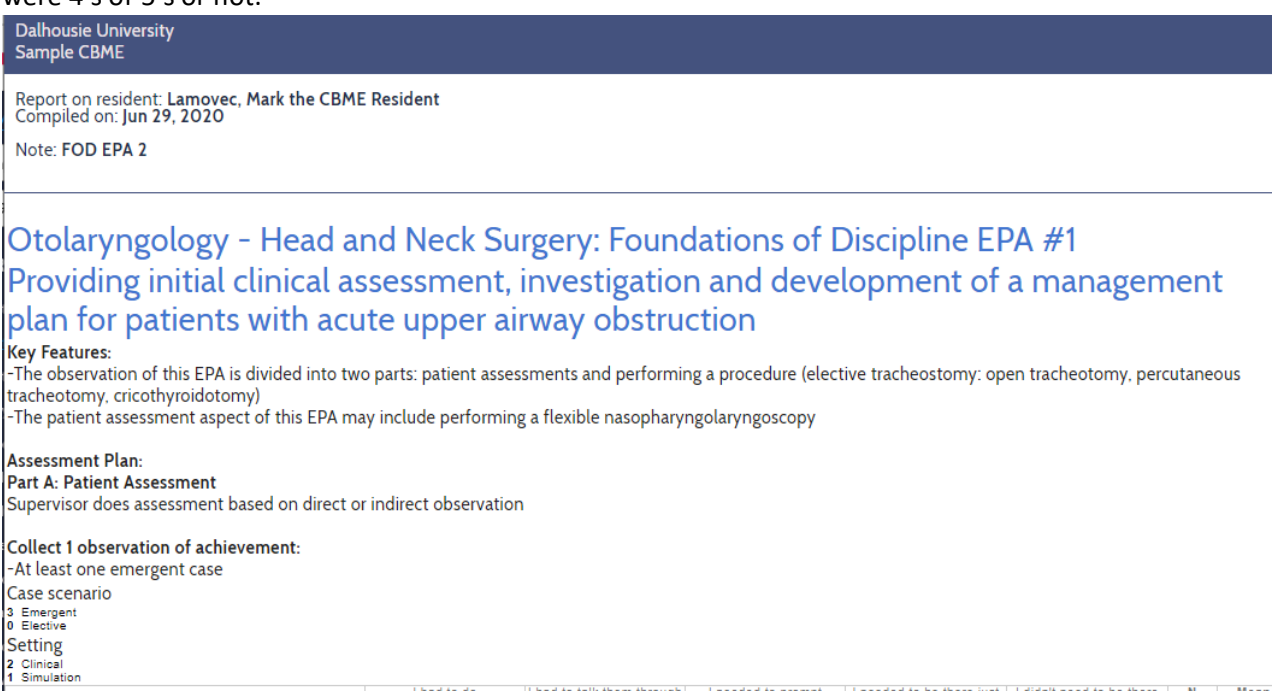

7. If you want to only see the summary of EPA forms that have scores of 4 or 5, use the Form Data report (see earlier in this manual) to isolate when those 4's and 5's occurred and then check only those for the report.

| Dalhousie University<br>Sample CBME                                                                                                 | A                                   |                                                          |                                                               |              |                                  |            |          |          |               |
|----------------------------------------------------------------------------------------------------|-------------------------------------|----------------------------------------------------------|---------------------------------------------------------------|--------------|----------------------------------|------------|----------|----------|---------------|
| Penot on resident I amount Mark the CRME Perident                                                                                   | resident                            | [19/20 academic year                                     | <b>⊻</b> थ ⊙ <b>थ ⊙ थ</b> ●                                   | Get Reports  |                                  |            |          |          |               |
| Compiled on: Jun 29, 2020                                                                                                    | (PGY4) 1                            | Evaluations of: Lamow                                    | EC, Mark the CBME Resident                                    |              |                                  |            |          | report v | APW IIST VIEW |
|                                                                                                    | Lamovec, Mark the CBME Resident     | Evaluator                                                | Rotation                                                      | Dates        | more ontions (select run         | etione)    | viewed   | signed   |               |
| Note: FOD EPA 2                                                                                                    | Moy the CBME Resident, Bonny (PGY1) | 7                                                        |                                                               |              | edit comments inline             |            |          |          | _             |
|                                                                                                    |                                     |                                                          |                                                               |              | Show ID in report                |            |          |          |               |
|                                                                                                    |                                     |                                                          |                                                               |              | Make Report PDF PD               | OF-wide    |          |          |               |
|                                                                                                    |                                     |                                                          |                                                               |              |                                  |            |          |          |               |
| Otolaryngology - Head and Neck Surgery: Foundations of Discipline EPA                                                               |                                     | SAMPLE FORM: Oto-HNS2                                    | FOD 1: Initial Clinical Assessment                            | San 77/10    | G Sec 26/10 Du                   | iau odł    | 10       | C        |               |
| #1                                                                                                    |                                     | Director, B.                                             | (Sample CBME Otolaryngology)                                  | and well and | 0 349 4615 03                    | 1.11 0.01  | ~        | 20.      |               |
| #1                                                                                                    |                                     | Palmer, P.                                               | 02 -Foundations of Discipline<br>(Sample CBME Otolaryngology) | Jan 20/20    | Jan 29/20 🗌 💆                    | iew pdf    | <u>A</u> | 凤        |               |
| Providing initial clinical assessment, investigation and development of a management plan for patients                              |                                     | Dench, J.                                                | 02 -Foundations of Discipline<br>(Sample CBME Otolaryngology) | 3an 22/20    | Jan 29/20 🗌 💆                    | iew pdf    | 凤        | 凤        |               |
| with acute upper airway obstruction                                                                                                 |                                     |                                                          |                                                               |              | (check all) (unc                 | theck all) |          |          | - 8           |
| Key Features:                                                                                                    |                                     |                                                          |                                                               |              | view-all view                    | v-all-pdf  |          |          | - 8           |
| -The observation of this EPA is divided into two parts: patient assessments and performing a procedure (elective tracheostomy: open |                                     |                                                          |                                                               |              | EOD EPA 2                        |            |          |          | - 8           |
| tracheotomy, percutaneous tracheotomy, cricothyroidotomy)                                                                           |                                     |                                                          |                                                               |              |                                  | - //       |          |          | - 8           |
| -The patient assessment aspect of this EPA may include performing a flexible nasopharyngolaryngoscopy                               |                                     |                                                          |                                                               |              | more options (select que         | stions)    |          |          | - 8           |
|                                                                                                    |                                     |                                                          |                                                               |              | edit comments inline             |            |          |          | - 8           |
| Assessment Plan:                                                                                                    |                                     |                                                          |                                                               |              | Show ID in report                |            |          |          |               |
| Part A: Patient Assessment                                                                                                    |                                     |                                                          |                                                               |              | Make Report PDF PD               | JF-WIDE    |          |          |               |
| Supervisor does assessment based on direct or indirect observation                                                                  |                                     | SAMPLE FORM: Oto-HNS2                                    | FOD 2: Initial Management                                     |              |                                  |            |          |          |               |
| Collect 1 observation of achievements                                                                                               |                                     | <ul> <li>Windsor the Program<br/>Director, B.</li> </ul> | 02 -Foundations of Discipline<br>(Sample CEME Otolarynoology) | Aug 30/19    | Sep 26/19                        | iew pdf    | 夙        | 凤        |               |
| At least one emerant acce                                                                                                    |                                     | Palmer, P.                                               | 02 -Foundations of Discipline                                 | Sep 20/19    | Sep 26/19                        | iew pdf    | 夙        | 凤        |               |
|                                                                                                    |                                     |                                                          | (Sample CBME Otolaryngology)                                  |              | +                                |            |          |          |               |
| Case scenario                                                                                                    |                                     |                                                          |                                                               |              | (check all) (unc                 | theck all) |          |          |               |
| 0 Elective                                                                                                    |                                     |                                                          |                                                               |              | view-all view                    | v-all-pdf  |          |          |               |
| Setting                                                                                                    |                                     |                                                          |                                                               |              | describe your report (type here) |            |          |          |               |
| 1 Cinscai<br>1 Simulation                                                                                                    |                                     |                                                          |                                                               |              |                                  | 11         |          |          |               |
| I had to do I had to taik them I needed to prompt I needed to be there I didin's need to be N Mean                                  |                                     |                                                          |                                                               |              | edit commente inline             | suoris)    |          |          | *             |
| Overall Assessment         0         0         0         2         2         5.0                                                    |                                     |                                                          |                                                               |              |                                  |            |          |          |               |
|                                                                                                    |                                     |                                                          |                                                               |              |                                  |            |          |          |               |

#### Using Form Data Report – Single Form

1. Click on the Reports tab.

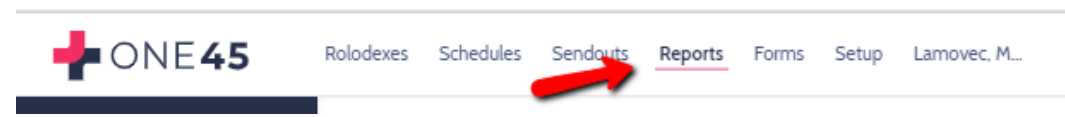

2. From the side menu, click Reports Center

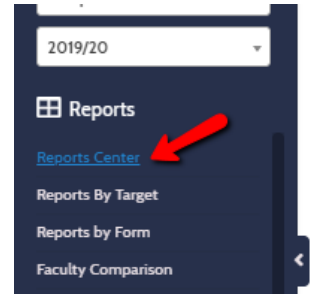

3. From the menu options that appear, pick Form Data Report.

| I      | REPORTS CENTER                       |     |                                     |                                            |
|--------|--------------------------------------|-----|-------------------------------------|--------------------------------------------|
|        | Competency<br>Assessment Counts      |     | Evaluation Workflow<br>Overview     | Form Data Report                           |
|        | Reports how many times learners were |     | The report allows you to review the | A tabular report that displays all results |
| 4. Spe | cify the date range you se           | eel | κ.                                  |                                            |

# Create new report Create new report View assessments between View assessments between 07/01/2017 06/30/2019 Form(s) Form(s)

5. Specify the form you want data on.

| Form(s)                                                                      |
|------------------------------------------------------------------------------|
| Select all / Select none                                                     |
| TTER - CVICU                                                                 |
| ITER - Surgery                                                               |
| <ul> <li>Kevin - ITER - Surgery (c.</li> <li>Oct 2017)</li> </ul>            |
| SAMPLE FORM: Oto-Hto-a<br>TTD 1: Asserting patient                           |
| SAMPLE FORM: Oto-HNS2<br>FOD 1: Initial Clinical<br>Assessment               |
| <ul> <li>SAMPLE FORM: Oto-HNS2</li> <li>FOD 2: Initial Management</li> </ul> |

6. Click Submit

7. To select only the columns you wish to see, click *Show/Hide columns* 

| FORM DATA REPORT<br>A tabular report that displays all results for a particular form within a date range. You can customize the display on screen and export the results to Excel. |                       |                         |                        |                |                        |                    | results to Excel.    | GME FEEDBACK FOR THIS REPORT |                   |  |
|----------------------------------------------------------------------------------------------------|-----------------------|-------------------------|------------------------|----------------|------------------------|--------------------|----------------------|------------------------------|-------------------|--|
|                                                                                                    |                       |                         |                        |                | Keports Co             | enter 🕑 Show       | /hide columns v      | Filters v                    | Create new report |  |
| Form name                                                                                                    | Evaluator<br>lastname | Evaluator<br>middlename | Evaluator<br>firstname | Evaluator role | Evaluator grad<br>year | Target<br>lastname | Target<br>middlename | Target<br>firstname          | Target role       |  |
|                                                                                                    |                       |                         |                        |                |                        |                    |                      |                              |                   |  |
| SAMPLE FORM:<br>Oto-HNS2 FOD 1:<br>Initial Clinical<br>Assessment                                                                                                    | WORKSHOP_DR           |                         | KEVINFRENCH2           | attending      |                        | WORKSHOP           |                      | RESIDENT Connie              | resident          |  |

8. Check only the details and questions you wish to show. You may find it easier to click *Select none* first if you only have a few fields you want. Click *OK* to reset your table.

| elect all / Select none                               |                                                                     |                                                                                                    |                                                                            |
|-------------------------------------------------------|---------------------------------------------------------------------|----------------------------------------------------------------------------------------------------|----------------------------------------------------------------------------|
| Numerical Answer Select all / Select                  | ct none Text Answer Select all / Select                             | ect none                                                                                             |                                                                            |
| formation about assessment<br>elect all / Select none |                                                                     |                                                                                                    |                                                                            |
| Form type                                             | Evaluator role                                                      | Target email                                                                                         | Activity abbreviation                                                      |
| Moment ID                                             | Evaluator rank                                                      | Target role                                                                                          |                                                                            |
| Batch ID (saID)                                       | Evaluator grad year                                                 | Target rank                                                                                          | Evaluation start date                                                      |
| Recult ID (fair                                       | Evaluator                                                           | <ul> <li>Target grad year</li> </ul>                                                                 | Evaluation and data                                                        |
|                                                       | student/employee/faculty                                            | Target                                                                                               |                                                                            |
| Form name                                             | Evaluates PCV level                                                 | student/employee/faculty                                                                             | Evaluation sent date                                                       |
| Evaluator lastname                                    |                                                                     |                                                                                                    |                                                                            |
| Evaluator middlename                                  | Evaluator one45 ID                                                  |                                                                                                    | Evaluation received date                                                   |
| Evaluator firstname                                   | a Target lastname                                                   | Target one45 ID                                                                                      |                                                                            |
| Displayers amail                                      | 🗌 Target middlename                                                 | Group name                                                                                           | Evaluation completed date                                                  |
|                                                       | Target firstnam                                                     | Activity                                                                                             |                                                                            |
| AMPLE FORM: Oto-HNS2 FOD                              | 1: Initial Clinical Assessment question                             | ns                                                                                                   |                                                                            |
| I Type of observation                                 | Synthesize patient                                                  | • Use of headlight for                                                                               | Organize information in                                                    |
| Consult Type                                          | information including<br>symptoms, differential<br>diagnosis, and t | anterior rhinoscopy and<br>examination of oral cavity<br>(Numer Numerical Answer)                    | appropriate sections within<br>an electronic or written<br>med Text Answer |
| Overall Assessment                                    | Perform a head and neck                                             | <ul> <li>Use of headlight for<br/>anterior rhinoscopy and<br/>oversignation of any anythy</li> </ul> | *Feedback to Resident and<br>Competence Committee:                         |
| Overall Assessment                                    | (Numerical                                                          | Text Answer<br>• Palpation of neck,                                                                  | Do you have any concerns<br>regarding this Learner's<br>professionalism?   |

9. You will now see a table with only those answers.

| A tabular report the                                              | A tabular report that displays all results for a particular form within a date range. You can customize the display on screen and export the results to Excel. |                    |                     |                                                       |                        |                  |                                                |                               |                                                                                                    |
|-------------------------------------------------------------------|----------------------------------------------------------------------------------------------------|--------------------|---------------------|-------------------------------------------------------|------------------------|------------------|------------------------------------------------|-------------------------------|----------------------------------------------------------------------------------------------------|
|                                                                   |                                                                                                    |                    |                     |                                                       | Reports                | Center 🕑 Show/hi | de columns 🔻                                   | Filters v                     | Create new report                                                                                                    |
|                                                                   |                                                                                                    |                    |                     |                                                       |                        |                  |                                                | Excel Search                  |                                                                                                    |
| Form name                                                         | Evaluator<br>lastname                                                                                                    | Target<br>lastname | Target<br>firstname | Activity                                              | Type of<br>observation | Consult Type     | Overall<br>Assessment<br>(Numerical<br>Answer) | Overall<br>Assessment         | *Feedback to<br>Resident and<br>Competence<br>Committee:                                                                                                    |
| SAMPLE FORM:<br>Oto-HN52 FOD 1:<br>Initial Clinical<br>Assessment | WORKSHOP_DR                                                                                                    | WORKSHOP           | RESIDENT Connie     | 02 - Foundations<br>of Discipline<br>(Otolaryngology) | Direct<br>Observation  | Non-Emergency    | 2                                              | I had to talk<br>them through | Resident twice<br>shined the light in<br>the patient's eyes<br>up close when<br>using the headlight<br>due to lack of<br>warming that she<br>was moving<br>around with it or<br>going to use it.<br>Should always<br>warn patient to<br>close their eyes. |

10. If you wish to limit the responses to certain answers, like only see answers if they got a 4 or 5 for overall assessment, click *Filters*.

| Reports Center | Show/hide columns | <b>Filters</b> | Create new report |
|----------------|-------------------|----------------|-------------------|
|                |                   | Excel          | Search            |

11. Specify your criteria. In this example, we want the numerical responses for Overall Assessment to be between 4 and 5. Otherwise, we don't want to see the answers. Click *OK*.

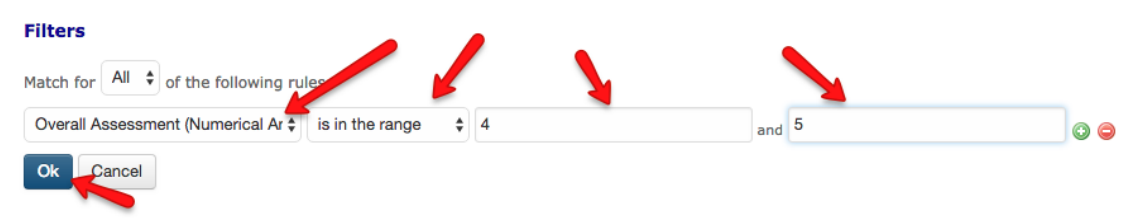

12. The results will refresh and only show the data for responses of between 4 and 5.

|    | Evaluator<br>lastname | Target<br>lastname | Target<br>firstname   | Activity                                              | Type of<br>observation  | Consult Type  | Overall<br>Assessment<br>(Numerical<br>Answer) | Overall<br>Assessment                | *Feedback to<br>Resident and<br>Competence<br>Committee:                                                            |
|----|-----------------------|--------------------|-----------------------|-------------------------------------------------------|-------------------------|---------------|------------------------------------------------|--------------------------------------|----------------------------------------------------------------------------------------------------|
| 2: | WORKSHOP_DR           | MacDonald          | Barry the<br>Resident | 02 - Foundations<br>of Discipline<br>(Otolaryngology) | Direct<br>Observation   | Non-Emergency | 5                                              | I didn't need to<br>be there         | I didnt need to be<br>there. Skilled and<br>ready for<br>Foundations.                                               |
| 2: | WORKSHOP_DR           | MacDonald          | Barry the<br>Resident | 02 - Foundations<br>of Discipline<br>(Otolaryngology) | Indirect<br>Observation | Non-Emergency | 5                                              | I didn't need to<br>be there         | Had some issues<br>with headlight but<br>resolved them<br>without me. I<br>didnt need to be<br>there.               |
| 2: | DENCH                 | MacDonald          | Barry the<br>Resident | 02 - Foundations<br>of Discipline<br>(Otolaryngology) | Indirect<br>Observation | Emergency     | 4                                              | I needed to be<br>there just in case | Almost there. I<br>wasnt completely<br>confident owing to<br>his last go at it<br>but feel pretty<br>confident now. |
| 2: | DENCH                 | MacDonald          | Barry the<br>Resident | 02 - Foundations<br>of Discipline<br>(Otolaryngology) | Direct<br>Observation   | Emergency     | 5                                              | I didn't need to<br>be there         | Excellent patient<br>interaction. WOuld<br>have been<br>confident not<br>being there.                               |

13. You can download this data to Excel if you like.

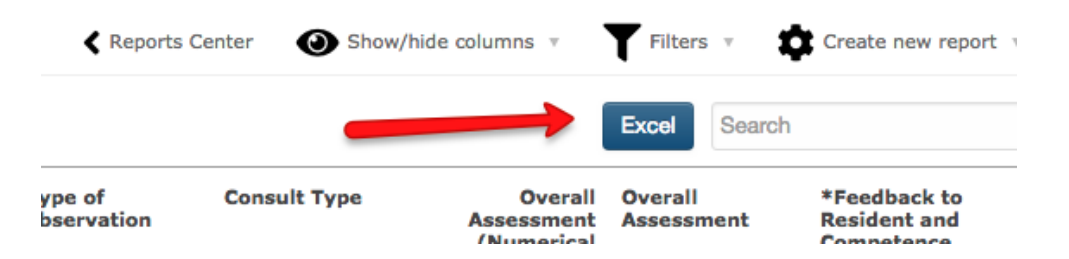

#### Using Form Data Report – Multiple Reports

1. Click on the *Reports* tab.

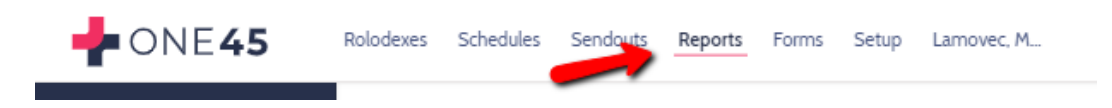

2. From the side menu, click Reports Center.

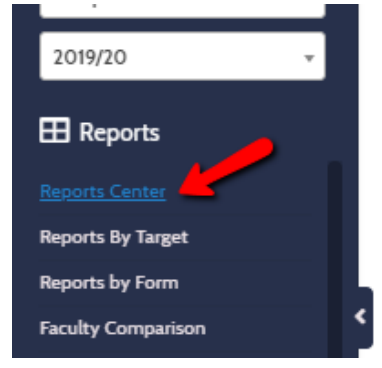

3. From the menu options that appear, pick Form Data Report.

| EPORTS CENTER                        |                                     |                                           |
|--------------------------------------|-------------------------------------|-------------------------------------------|
| Competency<br>Assessment Counts      | Evaluation Workflow<br>Overview     | Form Data Report                          |
| Reports how many times learners were | The report allows you to review the | A tabular report that displays all result |

4. Specify the date range you seek.

| View assessments between View assessments between |
|---------------------------------------------------|
|                                                   |
| 07/01/2017 and 06/30/2019                         |

5. Check the multiple forms you want to collect data on. Click View Report.

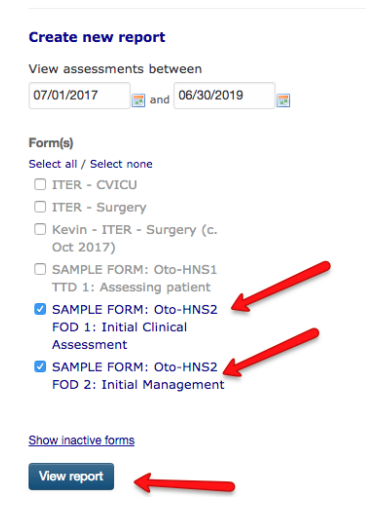

6. To select only the columns you wish to see, click *Show/Hide columns* 

| FORM DATA REPORT<br>A tabular report that displays all results for a particular form within a date range. You can customize the display on screen and export the results to Excel. |                       |                         |                        |                |                        |                    |                      | GME FEEDBACK        | FOR THIS REPORT   |
|----------------------------------------------------------------------------------------------------|-----------------------|-------------------------|------------------------|----------------|------------------------|--------------------|----------------------|---------------------|-------------------|
|                                                                                                    |                       |                         |                        |                | Reports Co             | enter 🗿 Show,      | /hide columns v      | Filters v           | Create new report |
|                                                                                                    |                       |                         |                        |                |                        |                    | <b>[</b>             | Excel Search        |                   |
| Form name                                                                                                    | Evaluator<br>lastname | Evaluator<br>middlename | Evaluator<br>firstname | Evaluator role | Evaluator grad<br>year | Target<br>lastname | Target<br>middlename | Target<br>firstname | Target role       |
|                                                                                                    |                       |                         |                        |                |                        |                    |                      |                     |                   |
|                                                                                                    |                       |                         |                        |                |                        |                    |                      |                     |                   |
|                                                                                                    |                       |                         |                        |                |                        |                    |                      |                     |                   |
| SAMPLE FORM:<br>Oto-HNS2 FOD 1:<br>Initial Clinical<br>Assessment                                                                                                    | WORKSHOP_DR           |                         | KEVINFRENCH2           | attending      |                        | WORKSHOP           |                      | RESIDENT Connie     | resident          |

7. Check only the details and questions you wish to show. You may find it easier to click *Select none* first if you only have a few fields you want, then check those fields. With multiple forms, you need to specify the questions you want to appear in the table. Click *OK* to reset your table.

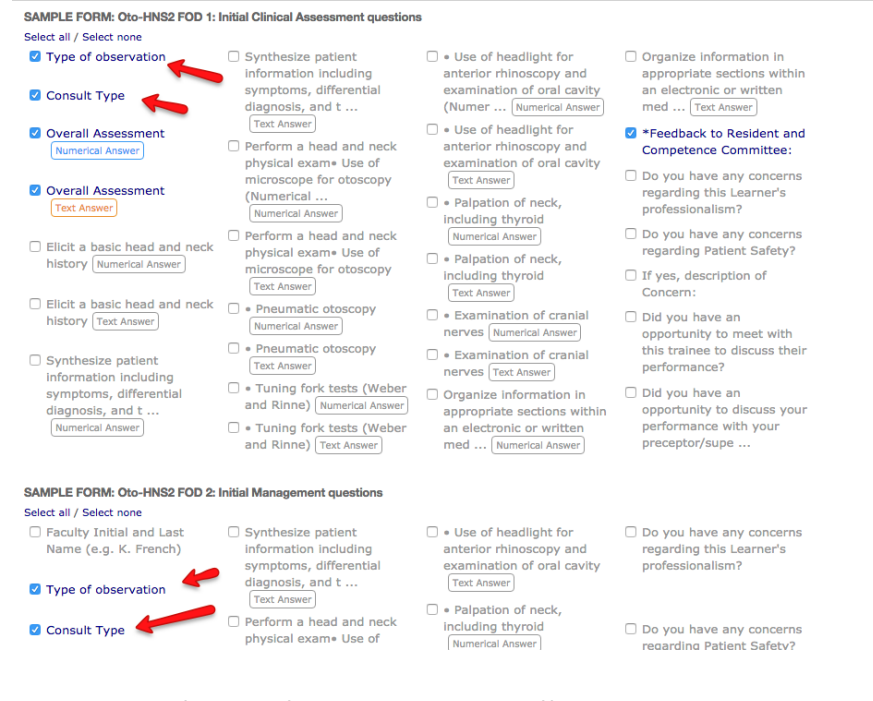

8. Your answers for each form will appear in different columns.

|                 |                       |                                                       |                        |               | Reports Cer                                    | nter 🕘 Show                   | /hide columns +                                                                                                    | Filters v              | Create new re |
|-----------------|-----------------------|-------------------------------------------------------|------------------------|---------------|------------------------------------------------|-------------------------------|----------------------------------------------------------------------------------------------------|------------------------|---------------|
|                 |                       |                                                       |                        |               |                                                |                               | 1                                                                                                    | Excel                  | 1             |
| arget<br>stname | Target<br>firstname   | Activity                                              | Type of<br>observation | Consult Type  | Overall<br>Assessment<br>(Numerical<br>Answer) | Overall<br>Assessment         | *Feedback to<br>Resident and<br>Competence<br>Committee:                                                                                                    | Type of<br>observation | Consult Type  |
| cDonald         | Resident              | of Discipline<br>(Otolaryngology)                     |                        |               |                                                |                               |                                                                                                    | Observation            | Emergency     |
| acDonald        | Barry the<br>Resident | 02 - Foundations<br>of Discipline<br>(Otolaryngology) |                        |               |                                                |                               |                                                                                                    | Direct<br>Observation  | Emergency     |
| ORKSHOP         | RESIDENT Connie       | 02 - Foundations<br>of Discipline<br>(Otolaryngology) | Direct<br>Observation  | Non-Emergency | 2                                              | I had to talk<br>them through | Resident twice<br>shined the light in<br>the patient's eyes<br>up close when<br>using the<br>headlight due to<br>lack of warning<br>that she was<br>moving around<br>with it or going to |                        |               |

9. Export to Excel to review or clean up the data.

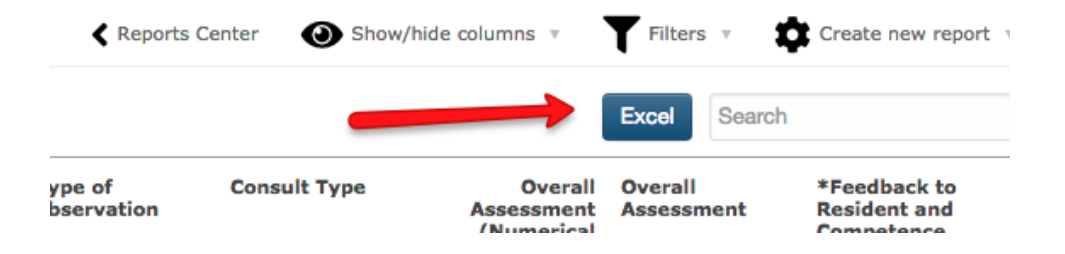

#### Reports by Form

5.

- 1. You may also find it useful to use Reports by Form. Reports by Form will give you all individual resident's results by EPA form. If you do a Report by Form for EPA 1 in Foundations of Discipline for example, you can get individual summaries for ALL residents in one PDF for EPA 1.
- 2. Click *Reports* tab.

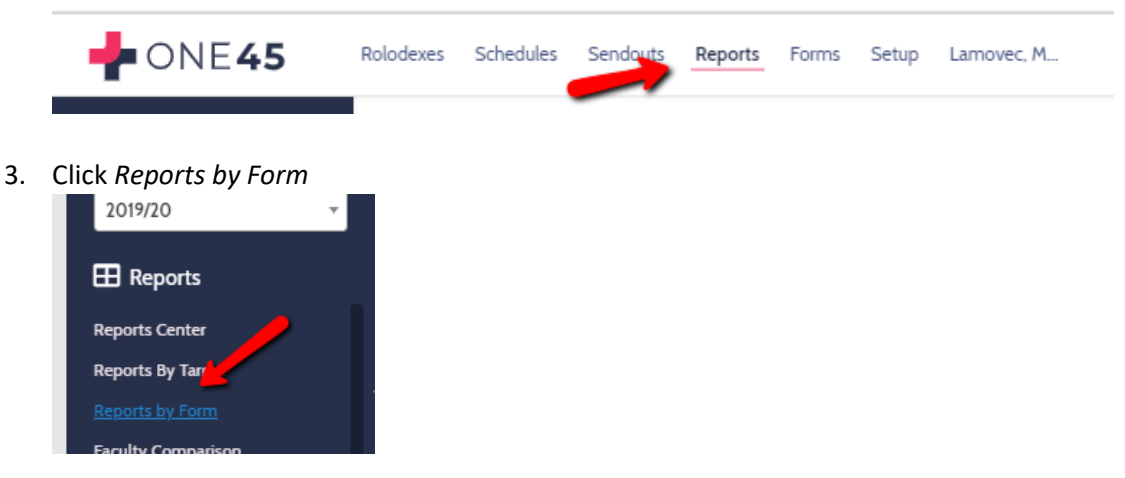

4. Pick the form that you want, the date range you want, and the scenario (will likely only be "attending evaluates resident")

| REPORTS BY FORM                                    |
|----------------------------------------------------|
| 1. SAMPLE FORM: Oto-HNS2 FOD 2: Initial Management |
| 2. last year                                       |
| 3. Select scenario:                                |
| attending evaluates resident                       |
| O resident evaluates attending                     |
|                                                    |
|                                                    |
|                                                    |
| Click all individual results.                      |
| 4. Choose your report type:                        |
| a. see results for individual targets              |
| all individual results                             |
| b. all results combined onto one report            |
| combined (pdf)                                     |

6. Check all of the rotations (should only be one if your forms are only attached to stage-based rotations) that appear.

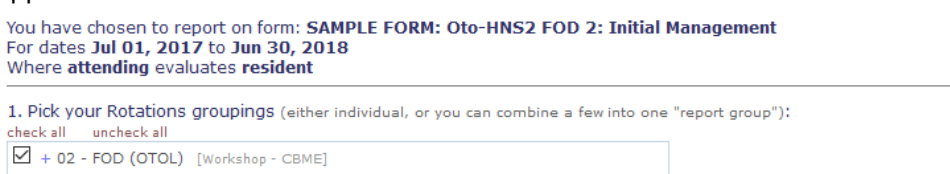

7. Enter a name for this report, such as stage name with EPA number. Click add group to cart.

2. Enter a name for the group chosen above, then add to "shopping cart" below (you can add more than 1 group): FOD EPA 2 add group to can add group to can Shopping Cart of Noort Groupings

8. For the report that appears, click *i.pdf* (a pdf of all the summaries for that EPA).

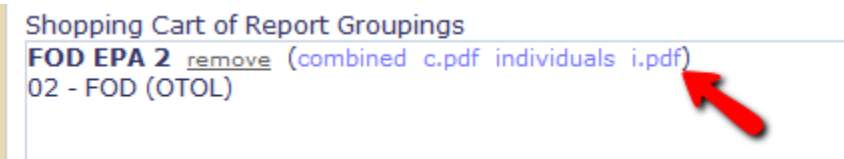

| e bi Weaver                                                                                                    |                                                                                                    |                                                                                                    |                       |                                                                                                    |                                                                 |                                      | Mean<br>4.0<br>1.5<br>1.7<br>1.7<br>1.7<br>1.7<br>1.7<br>1.7<br>1.7<br>1.7<br>1.7<br>1.7 |
|----------------------------------------------------------------------------------------------------|----------------------------------------------------------------------------------------------------|----------------------------------------------------------------------------------------------------|-----------------------|----------------------------------------------------------------------------------------------------|-----------------------------------------------------------------|--------------------------------------|------------------------------------------------------------------------------------------|
| Type of observation                                                                                                    |                                                                                                    |                                                                                                    |                       |                                                                                                    |                                                                 |                                      |                                                                                          |
| <ul> <li>4 Direct Observation</li> <li>2 Indirect Observation</li> </ul>                                                                                                    |                                                                                                    |                                                                                                    |                       |                                                                                                    |                                                                 |                                      |                                                                                          |
| Consult Type                                                                                                    |                                                                                                    |                                                                                                    |                       |                                                                                                    |                                                                 |                                      |                                                                                          |
| 2 Emergency<br>4 Non-Emergency                                                                                                    |                                                                                                    |                                                                                                    |                       |                                                                                                    |                                                                 |                                      |                                                                                          |
|                                                                                                    | I had to do                                                                                          | I had to talk<br>them through                                                                                                    | I needed to<br>prompt | I needed to be<br>there just in cas                                                                       | I didn't need to<br>be there                                    | Ν                                    | Me                                                                                       |
| Overall Assessment                                                                                                    | 0                                                                                                    | 1                                                                                                    | 1                     | 1                                                                                                    | 3                                                               | 6                                    | 4                                                                                        |
| MILESTONES                                                                                                    |                                                                                                    | 81-8-1                                                                                                    |                       | D                                                                                                    | Andrewski                                                       |                                      |                                                                                          |
|                                                                                                    |                                                                                                    |                                                                                                    |                       |                                                                                                    |                                                                 |                                      |                                                                                          |
| MILESTONES                                                                                                    | Ω.                                                                                                   | Not observ                                                                                                    | ved                   | n Progress                                                                                                | Achieved<br>3                                                   | N<br>6                               | Me<br>1.                                                                                 |
| MILESTONES<br>Elicit a basic head and neck histor<br>Synthesize patient information ind<br>differential diagnosis, and treatm                                                                                                    | ry<br>cluding symptoms,<br>ent plan clearly and                                                      | Not observ<br>0<br>0                                                                                                    | ved                   | n Progress<br>3<br>2                                                                                      | Achieved<br>3<br>4                                              | N<br>6                               | Me<br>1.                                                                                 |
| MILESTONES<br>Elicit a basic head and neck histor<br>Synthesize patient information inc<br>differential diagnosis, and treatme<br>concisely                                                                                                    | ry<br>cluding symptoms,<br>ent plan clearly and                                                      | Not observ<br>0<br>0                                                                                                    | ved                   | n Progress<br>3<br>2                                                                                      | Achieved<br>3<br>4                                              | N<br>6                               | Me<br>1.                                                                                 |
| MILESTONES<br>Elicit a basic head and neck histor<br>Synthesize patient information inn<br>differential diagnosis, and treatm<br>concisely<br>Perform a head and neck physical<br>• Use of microscope for otoscopy                                                                                                    | ry<br>cluding symptoms,<br>ent plan clearly and<br>I exam                                            | Not observed of the second of the second of  | ved I                 | n Progress<br>3<br>2<br>2                                                                                 | Achieved<br>3<br>4<br>4                                         | N<br>6<br>6                          | Me<br>1.<br>1.                                                                           |
| MILESTONES<br>Elicit a basic head and neck histor<br>Synthesize patient information inc<br>differential diagnosis, and treatm<br>concisely<br>Perform a head and neck physical<br>• Use of microscope for otoscopy<br>• Pneumatic otoscopy                                                                                                    | ry<br>cluding symptoms,<br>ent plan clearly and<br>I exam                                            | Not observ<br>0<br>0<br>0                                                                                                    | ved I                 | n Progress<br>3<br>2<br>2<br>2<br>2                                                                       | Achieved<br>3<br>4<br>4<br>4                                    | N<br>6<br>6<br>6                     | Me<br>1.<br>1.                                                                           |
| MILESTONES<br>Elicit a basic head and neck histor<br>Synthesize patient information in in<br>differential diagnosis, and treatm<br>concisely<br>Perform a head and neck physical<br>* Use of microscope for otoscopy<br>• Dneumatic otoscopy<br>• Tuning fork tests (Weber and Ri                                                                                                    | ry<br>cluding symptoms,<br>ent plan clearly and<br>I exam<br>nne)                                    | Not observ<br>0<br>0<br>0<br>0<br>0<br>0                                                                                                    | ved 1                 | n Progress<br>3<br>2<br>2<br>2<br>2<br>2<br>2                                                             | Achieved<br>3<br>4<br>4<br>4<br>3                               | N<br>6<br>6<br>6<br>5                | Me<br>1                                                                                  |
| MILESTONES<br>Elicit a basic head and neck histor<br>Synthesize patient information in in<br>differential diagnosis, and treatm<br>concisely<br>Perform a head and neck physical<br>* Use of microscope for oloscopy<br>• Truning fork tests (Weber and Ri<br>• Use of headilight for anterior rhi<br>of oral cavity                                                                                                 | ry<br>cluding symptoms,<br>ent plan clearly and<br>I exam<br>nne)<br>noscopy and examination         | Not observ<br>0<br>0<br>0<br>0<br>1<br>1                                                                                                    | ved                   | n Progress<br>3<br>2<br>2<br>2<br>2<br>2<br>2<br>1                                                        | Achieved<br>3<br>4<br>4<br>4<br>3<br>4<br>4                     | N<br>6<br>6<br>6<br>5<br>5           | Me<br>1.<br>1.<br>1.<br>1.<br>1.                                                         |
| MILESTONES<br>Elicit a basic head and neck histor<br>Synthesize patient information in<br>differential diagnosis, and treatm<br>concisely<br>Perform a head and neck physical<br>- Use of microscope for otoscopy<br>- Pneumatic otoscopy<br>- Tuning fork tests (Weber and Ri<br>- Use of headlight for anterior rhli<br>of oral cavity<br>- Palpation of neck, including thyr                                      | ry<br>cluding symptoms,<br>ent plan clearly and<br>l exam<br>nne)<br>noscopy and examination<br>rold | Not observed of the second second sec | ved I                 | n Progress<br>3<br>2<br>2<br>2<br>2<br>1<br>2<br>2                                                        | Achieved<br>3<br>4<br>4<br>4<br>3<br>4<br>4<br>4<br>4           | N<br>6<br>6<br>5<br>5<br>6           | Mean<br>4.0<br>1.5<br>1.7<br>1.7<br>1.7<br>1.7<br>1.8<br>1.8<br>1.7<br>1.7<br>2.7        |
| MILESTONES<br>Elicit a basic head and neck histor<br>Synthesize patient information in in<br>differential diagnosis, and treatm<br>concisely<br>Perform a head and neck physical<br>• Use of microscope for otoscopy<br>• Pneumatic otoscopy<br>• Tuning fork tests (Weber and Ri<br>• Use of headiight for anterior thir<br>of oral cavity<br>• Palpation of neck, including thry<br>• Examination of canail nerves | ry<br>Luding symptoms,<br>ent plan clearly and<br>l exam<br>nne)<br>noscopy and examination<br>roid  | Not observ<br>0<br>0<br>0<br>1<br>1<br>0<br>0<br>0                                                                                                    | ved I                 | n Progress<br>3<br>2<br>2<br>2<br>2<br>1<br>2<br>2<br>2<br>2<br>2<br>2<br>2<br>2<br>2<br>2<br>2<br>2<br>2 | Achieved<br>3<br>4<br>4<br>4<br>3<br>4<br>4<br>4<br>4<br>4<br>4 | N<br>6<br>6<br>5<br>5<br>6<br>6<br>6 |                                                                                          |

10. Do this for each EPA if it is useful to you.

# OVERVIEW OF REPORTING OPTIONS ON FACUTLY

Departments may want to know how many forms a faculty has let expire or have left outstanding, especially compared to other faculty in the department. With CBME, departments may also want to know how quickly faculty are completing their forms. While one45 made improvements to form data to help in this regard, for large numbers of forms, there is an issue with access. For now, make use of Custom Search to get the information you need.

- PART A walks you through the Form Status Report and collecting and preparing your data. (p. 31)
- PART B contains steps to figure out how many completed, outstanding (saved/blank), or closed (expired) forms your faculty have from the data you collected in Part A (p. 33)
- PART C helps you calculate the average time between when your faculty receive their forms and when they complete them with the data from Part A (p. 37)

#### Part 1: Form Status Report/Preparation of Data

The Form Status Report can be used on its own to give you a listing of each form sent in an academic year or span of years, who the target and evaluators were, the status of the form (pending, completed, closed, deleted)

- 1. Navigate to https://one45.med.dal.ca in your browser and log in.
- 2. In your program space, click the *Reports* menu item.

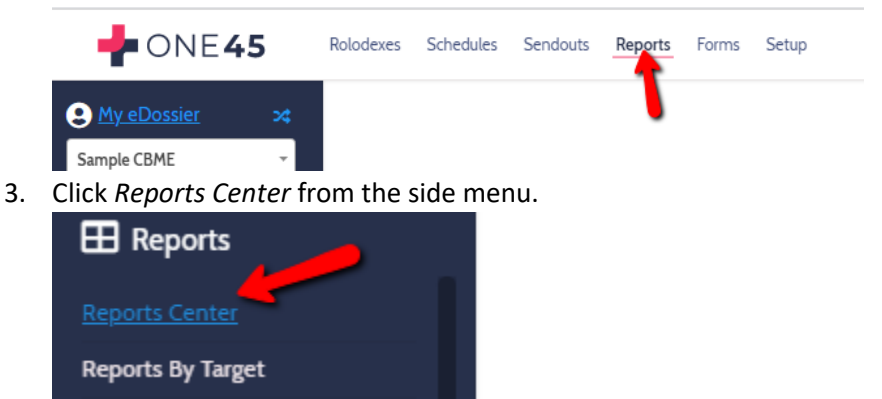

4. Click Form Status Report.

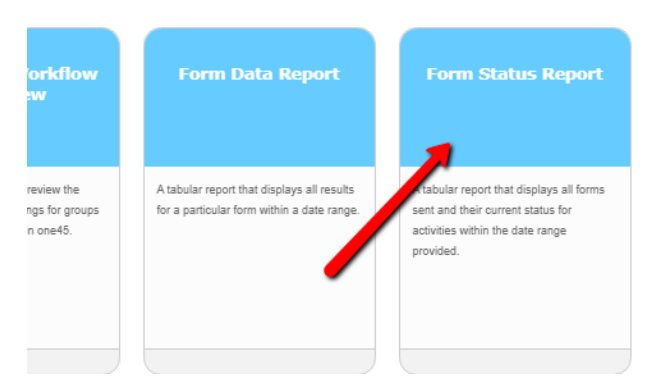

5. The dates will automatically span the academic year. If you want to go wider or narrower, adjust them now.

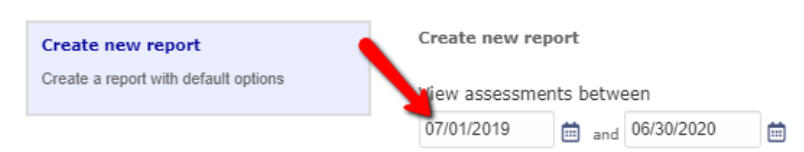

#### 6. Select the forms that you wish to check response times on.

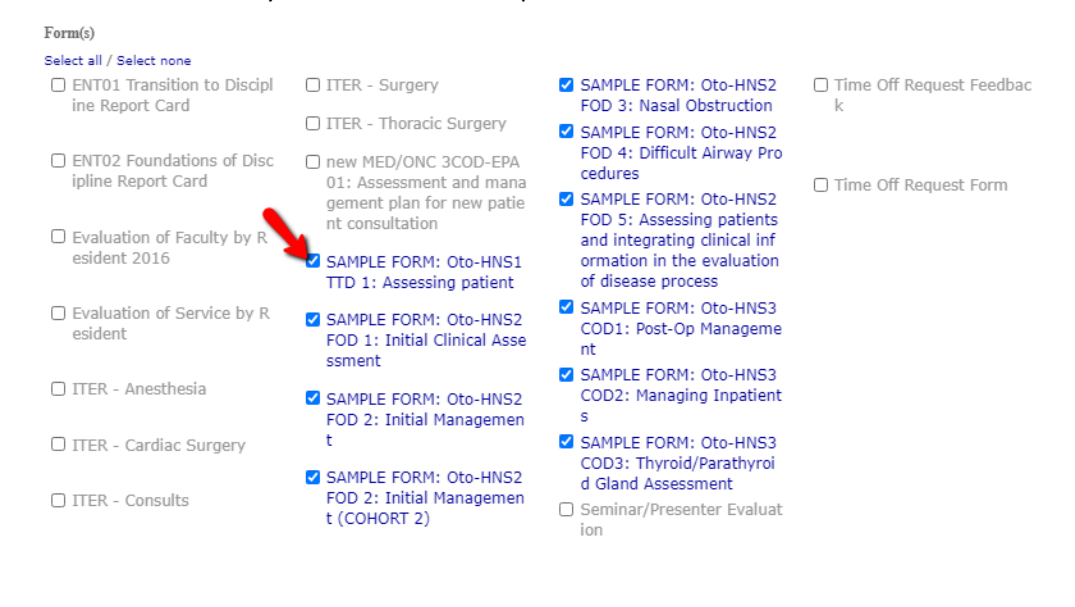

7. Click Export to Excel.

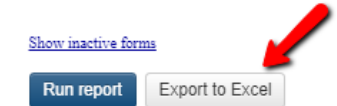

8. Find and open the Excel document you downloaded. Excel will likely request that you *Enable Editing* before you make changes. Do so.

| A   | utoSave 💽 Off                                                                                                    | 89       | · (° · ₹                    | Form St        | tatus Repo | ort (2) - Prot | tected View | / -    |   | ♀ Search            |    |                       |         |    |
|-----|----------------------------------------------------------------------------------------------------|----------|-----------------------------|----------------|------------|----------------|-------------|--------|---|---------------------|----|-----------------------|---------|----|
| Fil | e Home                                                                                                    | Insert   | Page Layout                 | Formulas       | Data       | Review         | View        | Help   |   |                     |    |                       |         |    |
| D   | PROTECTED VIEW Be careful—files from the Internet can contain viruses. Unless you need to edit, it's safer to stay in Protected View. Enable Editing |          |                             |                |            |                |             |        |   |                     |    |                       |         |    |
| 41  | -                                                                                                    | ×        | √ <i>f</i> <sub>x</sub> For | m Status Repo  | ort        |                |             |        |   |                     | 1  |                       |         |    |
|     |                                                                                                    |          | А                           |                |            | В              |             |        |   | с                   |    | D                     |         |    |
|     |                                                                                                    |          |                             |                |            |                |             |        |   |                     |    |                       |         |    |
| : 1 | Form name                                                                                                    |          |                             |                | Eval       | uator last n   | ame         |        | 1 | Evaluator first nam | ne | Target last name      |         | Ta |
|     | SAMPLE FORM                                                                                                    | Oto-HNS1 | 1 TTD 1: Assessin           | g patient      | Den        | Dench          |             |        | 1 | Judi                |    | Moy the CBME Resident |         | Be |
|     |                                                                                                    | Oto UNIC | COD 1: Initial Cl           | inical Accorem |            | dear tha Dr    | ogram Di    | roctor |   | Parbara             |    | Mow the CBME Pr       | ocidont | D, |

9. You need to get rid of the first blank line. Right-click over the number 1, and from the menu that appears, select Delete.

| Clipb  | pard E                | Eant I        | Number 🖬 🕯                 | Cells Alignment 🗔              | S   | ityles              | Editing | Ideas Sensitiv   |
|--------|-----------------------|---------------|----------------------------|--------------------------------|-----|---------------------|---------|------------------|
| ∠ Cali | bri Right-c           | lick over t   | the 1 <sub>us Report</sub> |                                |     |                     |         |                  |
| В      |                       |               |                            | В                              |     | C                   |         | D                |
| 1      | C.4                   | 1             |                            |                                |     |                     |         |                  |
| 2      | Cu <u>t</u>           |               |                            | Evaluator last name            |     | Evaluator first nan | ne      | Target last name |
| 3 []   | <u>C</u> opy          | INS1 TTD 1: A | ssessing patient           | Dench                          |     | Judi                |         | Moy the CBME Re  |
| 4      |                       | INS2 FOD 1:   | sitial Clinical Assessment | a Mindeen Mee Due en en Dine d |     | Barbara             |         | Moy the CBME Re  |
| 5      | ] Paste Options:      | INS1 TTD 1:   | from the menu              | that appears coloct            |     | Barbara             |         | Moy the CBME Re  |
| 6      | r <sup>c</sup> n      | INS1 TTD 1:   |                            | that appears, select           |     | Judi                |         | Moy the CBME Re  |
| 7      |                       | INS1 TTD 1: A | Delete.                    |                                |     | Patsy the tutor     |         | Moy the CBME Re  |
| 8      | Paste <u>S</u> pecial | INS2 FOD 1:   |                            |                                |     | Barbara             |         | Lamovec          |
| 9      | Insert                | INS2 FOR      |                            |                                |     | Barbara             |         | Lamovec          |
| 10     | -                     |               | nitiai management          | Paimer                         |     | Patsy the tutor     |         | Lamovec          |
| 11     | Delete 🔓 🥌            | INS1 TTD 1: A | ssessing patient           | Windsor the Program Direct     | tor | Barbara             |         | Lamovec          |

- 10. At the moment, one45 exports the data incorrectly. The Dates and Numbers in the sheet are viewed as text by Excel and need to be converted first to perform calculations. They look like numbers and dates, but Excel cannot perform calculations on them. One45 is aware of the glitch and are working to correct it. In the meantime, you have to convert the numbers from textual format to a numerical format. You do not need to convert the date formats from text unless you have other calculations you would like to do as the reports below do not require those fields.
- 11. To convert the numbers from a text format to a numerical format, highlight all the numbers in the columns that contain numbers.

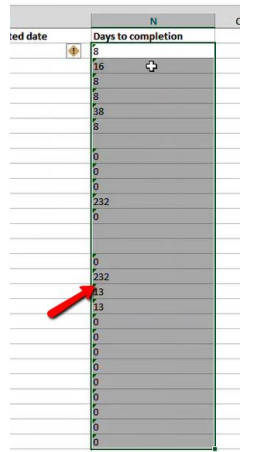

12. You will see a warning symbol appear. Click on it.

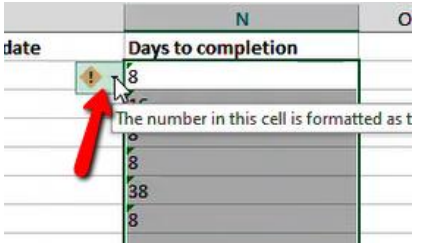

13. From the menu that appears, click Convert to Number.

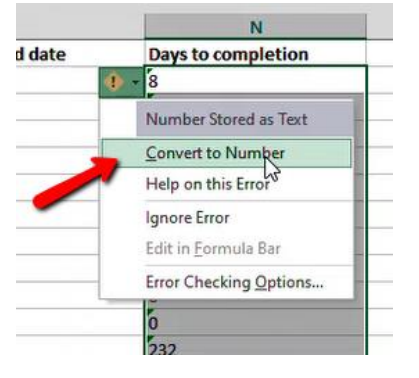

14. The numbers will shift to the right, now indicating that Excel views them as numbers.

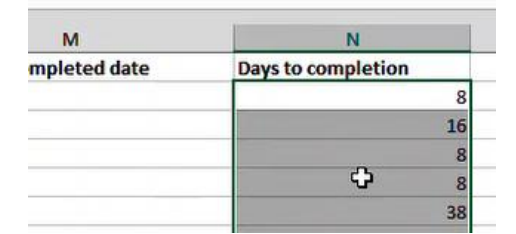

Faculty of Medicine – MedIT (created by Kevin French, Nov 2019)

15. To convert the dates from text to a calculable date format, click CTRL-A on your keyboard. It will highlight all the data on the sheet.

| N                 | L.                       | WI IVI                    |         |
|-------------------|--------------------------|---------------------------|---------|
| luation sent date | Evaluation received date | Evaluation completed date | Days to |
| Jan-2019          | 21-Jan-2019              | 29-Jan-2019               |         |
| Jan-2019          | 21-Jan-2019              | 06-Feb-2019               |         |
| Jan-2019          | 21-Jan-2019              | 29-Jan-2019               |         |
| Jan-2019          | 21-Jan-2019              | 29-Jan-2019               |         |
| Jan-2019          | 21-Jan-2019              | 28-Feb-2019               |         |
| Jan-2019          | 21-Jan-2019              | 29-Jan-2019               |         |
| Jan-2019          | 21-Jan-2019              |                           |         |
| Jan-2019          | 29-Jan-2019              | 29-Jan-2019               |         |
|                   |                          |                           |         |

16. Now click CTRL-H on your keyboard to bring up the Find and Replace menu. Enter 20 in the "Find what" box and 20 in the "Replace with" box. Click Replace All.

| Find and Repla      | ce                         | ? ×                 |
|---------------------|----------------------------|---------------------|
| Fin <u>d</u> Rep    | place                      |                     |
| Find what:          | 20                         | ~                   |
| Replace with:       | 20                         | $\sim$              |
| -                   |                            | Op <u>t</u> ions >> |
| Replace <u>A</u> ll | Replace Find All Find Next | Close               |

17. Excel will tell you the replacements have been made and the dates will shift to the right. They will now be in a format that can be used for calculations.

| 21-Jan-19 | 21-Jan-19                           |       | ĸ                    |                          |     |
|-----------|-------------------------------------|-------|----------------------|--------------------------|-----|
| 29-Jan-19 | 29-lan-19                           | _     | Evaluation sent date | Evaluation received date | Fva |
| 29-Jan-19 | Microsoft Excel X                   | ıg-18 | 21-Jan-19            | 21-Jan-19                |     |
| 29-Jan-19 |                                     | ig-18 | 21-Jan-19            | 21-Jan-19                |     |
| )6-Feb-19 | All done. We made 392 replacements. |       | 21-Jan-19            | 21-Jan-19                |     |
| )6-Feb-19 |                                     | )v-18 | 21-Jan-19            | 21-Jan-19                |     |
| )6-Feb-19 | ОК                                  | ov-18 | 21-Jan-19            | 21-Jan-19                |     |
| )6-Feb-19 | 06-Feb-19                           | ov-18 | 21-Jan-19            | 21-Jan-19                |     |
| )6-Feb-19 | 06-Feb-19                           | )v-18 | 21-Jan-19            | 21-Jan-19                |     |
| AC CEL 10 | 00 E-1 10                           |       |                      |                          |     |

11. Now we can move on to generating the reports.

#### Part 2: Status of Faculty Forms

This report will provide you with a count of the various form statuses a faculty member has within your specified date span. The statuses can include:

- **CLOSED:** The faculty member never completed this form and it expired.
- **COMPLETED:** The faculty member completed the form.
- SAVED, NOT COMPLETED: The faculty member has started but did not complete the form
- **OUTSTANDING:** The faculty member has not completed nor started this form yet.
- 1. Click on *Form Name* in cell A1 of your sheet.

| A | . ▼ : × ✓ f <sub>x</sub> Form name                     |                              |
|---|--------------------------------------------------------|------------------------------|
|   | А                                                      | В                            |
| 1 | Form name 📃 📄                                          | Evaluator last name          |
| 2 | SAMPLE FORM: Oto-HNS1 TTD 1: Assessing patient         | Dench                        |
| 3 | SAMPLE FORM: Oto-HNS2 FOD 1: Initial Clinical Assessme | Windsor the Program Director |
| 4 | SAMPLE FORM: Oto-HNS1 TTD 1: Assessing patient         | Windsor the Program Director |
| 5 | SAMPLE FORM: Oto-HNS1 TTD 1: Assessing patient         | Dench                        |
| 6 | SAMPLE FORM: Oto-HNS1 TTD 1: Assessing patient         | Palmer                       |

2. Press CTRL and A on your keyboard to select all your data.

| A                                                      | В                              | С                    | D                     | E                      |
|--------------------------------------------------------|--------------------------------|----------------------|-----------------------|------------------------|
| Form name                                              | Evaluator last name            | Evaluator first name | Target last name      | Target first name      |
| SAMPLE FORM: Oto-HNS1 TTD 1: Assessing patient         | Dench                          | Judi                 | Moy the CBME Resident | Bonny                  |
| SAMPLE FORM: Oto-HNS2 FOD 1: Initial Clinical Assessme | n Windsor the Program Director | Barbara              | Moy the CBME Resident | Bonny                  |
| SAMPLE FORM: Oto-HNS1 TTD 1: Assessing patient         | Windsor the Program Director   | Barbara              | Moy the CBME Resident | Bonny                  |
| SAMPLE FORM: Oto-HNS1 TTD 1: Assessing patient         | Dench                          | Judi                 | Moy the CBME Resident | Bonny                  |
| SAMPLE FORM: Oto-HNS1 TTD 1: Assessing patient         | Palmer                         | Patsy the tutor      | Moy the CBME Resident | Bonny                  |
| SAMPLE FORM: Oto-HNS2 FOD 1: Initial Clinical Assessme | n Windsor the Program Director | Barbara              | Lamovec               | Mark the CBME Resident |
| SAMPLE FORM: Oto-HNS2 FOD 2: Initial Management        | Windsor the Program Director   | Barbara              | Lamovec               | Mark the CBME Resident |
| SAMPLE FORM: Oto-HNS2 FOD 2: Initial Management        | Palmer                         | Patsy the tutor      | Lamovec               | Mark the CBME Resident |
| SAMPLE FORM: Oto-HNS1 TTD 1: Assessing patient         | Windsor the Program Director   | Barbara              | Lamovec               | Mark the CBME Resident |
| SAMPLE FORM: Oto-HNS1 TTD 1: Assessing patient         | Dench                          | Judi                 | Lamovec               | Mark the CBME Resident |
| SAMPLE FORM: Oto-HNS1 TTD 1: Assessing patient         | Palmer                         | Patsy the tutor      | Lamovec               | Mark the CBME Resident |
| SAMPLE FORM: Oto-HNS2 FOD 1: Initial Clinical Assessme | n Windsor the Program Director | Barbara              | Moy the CBME Resident | Bonny                  |
| SAMPLE FORM: Oto-HNS2 FOD 1: Initial Clinical Assessme | n Dench                        | Judi                 | Moy the CBME Resident | Bonny                  |

3. Click the *Insert* tab on your Excel menu.

| AutoSave 🧿   |                  | ) ~ (² · ÷                        | Forn         | n Status Report ( | (2) - Excel          | ,<br>,                           |
|--------------|------------------|-----------------------------------|--------------|-------------------|----------------------|----------------------------------|
| File Hon     | ne Insert        | Page Layout                       | Form         | ulas Data         | Review               | View                             |
| Paste<br>✓ ≪ | Calibri<br>B I U | ~ 11 ~ A<br>>   ⊞ ~   <u></u> ~ . | х° а~<br>А_~ | General<br>\$     | ✓<br>00.00<br>0€ 00. | 🔠 Insert<br>😿 Delete<br>🛗 Format |
| Clipboard 🗔  |                  | Font                              | F3           | Number            | E1                   | Cells                            |

4. Click Pivot Table.

| s | File     | Home                           | Insert      | Page Layout   | Formulas   | Data             | Review              | View   |
|---|----------|--------------------------------|-------------|---------------|------------|------------------|---------------------|--------|
| ~ | PivotTab | e i comme<br>Pivu Ta<br>Tables | ended Table | Illustrations | Get Add-in | ns 🕨 🔽<br>ns v 蓬 | Recomment<br>Charts | nded 🛃 |
|   |          |                                |             | . 1           |            |                  |                     |        |

#### 5. On the menu that appears, click OK.

| Create PivotTable            | ?                               | $\times$ |          |
|------------------------------|---------------------------------|----------|----------|
| Choose the data that ye      | ou want to analyze              |          |          |
| Select a table or ratio      | nge                             |          |          |
| <u>T</u> able/Range:         | Sheet1!\$A\$1:\$N\$33           |          | Ť        |
| ○ <u>U</u> se an external da | ta source                       |          |          |
| Choose Conr                  | nection                         |          |          |
| Connection na                | me:                             |          |          |
| Use this workbool            | c's Data Model                  |          |          |
| Choose where you wan         | t the PivotTable report to be p | laced    |          |
| New Worksheet                |                                 |          |          |
| <u>Existing Workshee</u>     | t                               |          |          |
| Location:                    |                                 |          | <u>†</u> |
| Choose whether you w         | ant to analyze 📢tiple tables    |          |          |
| Add this data to th          | ne Data <u>M</u> odel 🚺         |          |          |
|                              | ок                              | Can      | cel      |
|                              |                                 |          |          |

6. A new tab will open on your worksheet with an empty pivot table.

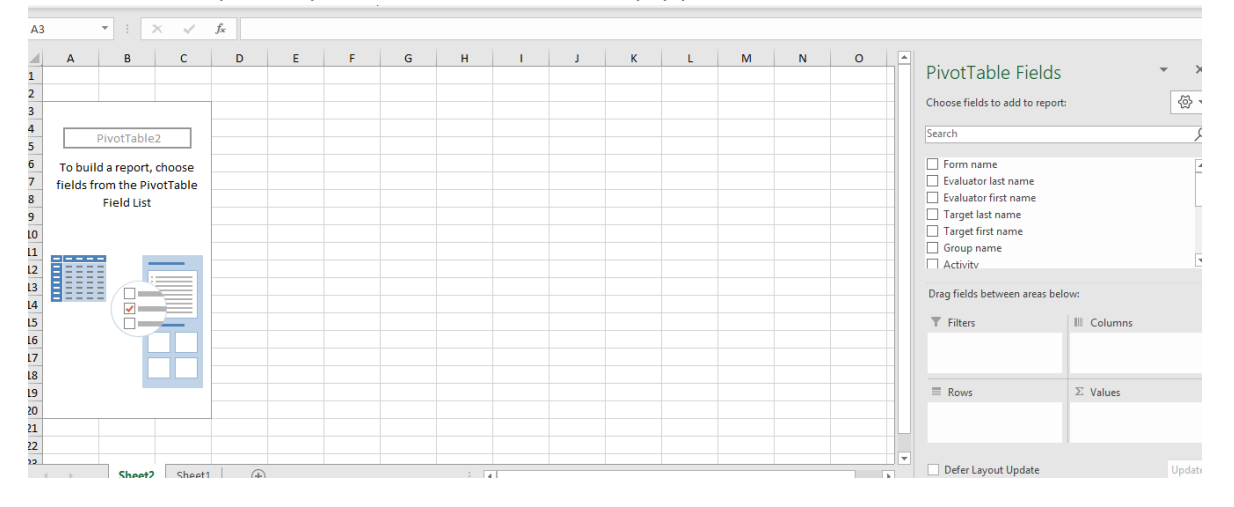

7. To start, click the *Evaluator Last Name* box and click and drag the box that appears into the ROWS section (if it doesn't go there automatically).

| Α                            | В |   | PivotTable Fields                |  |
|------------------------------|---|---|----------------------------------|--|
| Row Labels                   |   |   | Choose fields to add to report:  |  |
| Dench                        |   |   | Search                           |  |
| MacDonald                    |   |   |                                  |  |
| Palmer                       |   |   | Form name                        |  |
| Windsor the Program Director |   |   | V Evaluator last name            |  |
| Summer                       |   |   | Evaluator first name             |  |
| Grand Total                  |   |   | Target last name                 |  |
|                              |   |   | Target first name                |  |
|                              |   |   | Group name                       |  |
|                              |   |   | □ Activity                       |  |
|                              |   |   | Drag fields between areas below: |  |
|                              |   |   | ▼ Filters                        |  |
|                              |   |   |                                  |  |
|                              |   |   | Rows                             |  |
|                              |   |   | Evaluator last name 🔹            |  |
|                              |   |   |                                  |  |
|                              |   | - |                                  |  |

a. Note, if any of your faculty have the same last name, you will also need to check *Evaluator First Name*. Otherwise, just leave it at last name.

|                              | PivotTable Fields                |
|------------------------------|----------------------------------|
| Row Labels                   | Choose fields to add to report:  |
| ■ Dench                      | Search                           |
| Judi                         |                                  |
| MacDonald                    | Form name                        |
| Barry the Resident           | Evaluator last name              |
| ■ Palmer                     | V Evaluator first name           |
| Patsy the tutor              | Target last name                 |
| Windsor the Program Director | Target first name                |
| Barbara                      | Group name                       |
| ■ Summer                     | Activity                         |
| Donna                        | Drag fields between areas belows |
| Grand Total                  | Diag fields between areas below. |
|                              | T Filters                        |
|                              |                                  |
|                              |                                  |
|                              | E Rows                           |
|                              | Evaluator last name 🔹            |
|                              | Evaluator first name             |
|                              |                                  |

8. Then check off *Form Status* from the list.

| Group name                                    |             |
|-----------------------------------------------|-------------|
| Activity                                      |             |
| ✓ Form status                                 | -           |
| Evaluation start date                         |             |
| Evaluation end date                           |             |
| Evaluation sent date                          |             |
| Evaluation received date                      | ŀ           |
| Drag fields between areas below:<br>T Filters | III Columns |
| ■ Rows                                        | Σ Values    |
| Evaluator first name 👻 🔺                      |             |
| Form status                                   |             |
|                                               |             |
|                                               |             |

9. If *Form Status* does not appear in Columns, click and drag the box that appears over to the COLUMNS. Drag fields between areas below:

| ▼ Filters             | III Columns     |
|-----------------------|-----------------|
|                       | Form status     |
|                       |                 |
| E Rows                | $\Sigma$ Values |
| Evaluator last name 🔻 |                 |
|                       |                 |

#### 10. Now, check off *Form name*.

| PivotTable Fields                                                                              | * | ×    |
|------------------------------------------------------------------------------------------------|---|------|
| Choose fields to add to report:                                                                |   | (ऄ ◄ |
| Search                                                                                         |   | Q    |
| <ul> <li>✓ Form name</li> <li>✓ Evaluator last name</li> <li>✓ Evaluator first name</li> </ul> |   |      |

#### 11. Drag it to the VALUES section.

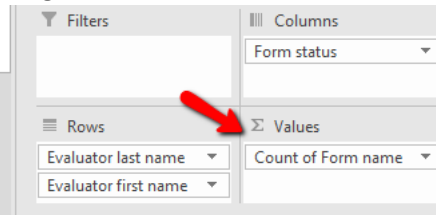

12. You will now have a count of your faculty's forms and their statuses.

| Count of Form name           | Column Labels 🔽 |      |        |         |             |  |
|------------------------------|-----------------|------|--------|---------|-------------|--|
| Row Labels                   | Completed       | Sent | Closed | Deleted | Grand Total |  |
| Dench                        | 10              | ) 4  |        |         | 14          |  |
| MacDonald                    | 1               |      |        |         | 1           |  |
| Palmer                       | 5               | 2    | 1      |         | 8           |  |
| Windsor the Program Director | 4               | 2    | 1      |         | 7           |  |
| Summer                       | 1               |      |        | 1       | 2           |  |
| Grand Total                  | 21              | . 8  | 2      | 1       | 32          |  |
|                              |                 |      |        |         |             |  |

13. You can change the look of the pivot table using the Pivot Table Design tools.

| out   | Formulas           | Data                   | Review | View | Help | PivotTable Analyz | ze Desigi     | , |  |
|-------|--------------------|------------------------|--------|------|------|-------------------|---------------|---|--|
| Row H | Headers E          | Banded Ro<br>Banded Co | ows    |      |      |                   |               |   |  |
|       | PivotTable Style C | Options                |        |      |      | Pivot             | tTable Styles |   |  |
| 2     |                    |                        |        |      |      |                   |               |   |  |

- 14. Note that large numbers of *Closed* indicate areas of concern as it means the forms expired and were never completed. *Sent* forms COULD be well-overdue forms, but they can also be forms they only just recently received.
- 15. Now you can proceed to PART C to learn how to report on the faculty's average time to complete a form.

#### Part 3: Time to Completion Report

This report will tell you how long, on average, your faculty members complete their forms. If their average is zero, it means they complete their forms as soon as they receive them. Anything above that indicates the average number of days it takes them to complete them. If you already created a pivot table in PART B, you could modify it run this report. However, the steps below create a NEW pivot table (in case you didn't need to do PART B).

1. Click on the Form Name heading in cell A1 of your sheet.

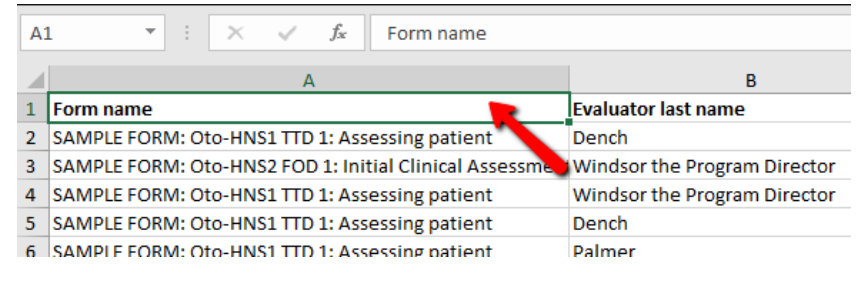

2. Press CTRL and A on your keyboard to select all your data.

|    | A                                                        | В                            | с                    | D                     | E                      |
|----|----------------------------------------------------------|------------------------------|----------------------|-----------------------|------------------------|
| 1  | Form name                                                | Evaluator last name          | Evaluator first name | Target last name      | Target first name      |
| 2  | SAMPLE FORM: Oto-HNS1 TTD 1: Assessing patient           | Dench                        | Judi                 | Moy the CBME Resident | Bonny                  |
| 3  | SAMPLE FORM: Oto-HNS2 FOD 1: Initial Clinical Assessment | Windsor the Program Director | Barbara              | Moy the CBME Resident | Bonny                  |
| 4  | SAMPLE FORM: Oto-HNS1 TTD 1: Assessing patient           | Windsor the Program Director | Barbara              | Moy the CBME Resident | Bonny                  |
| 5  | SAMPLE FORM: Oto-HNS1 TTD 1: Assessing patient           | Dench                        | Judi                 | Moy the CBME Resident | Bonny                  |
| 6  | SAMPLE FORM: Oto-HNS1 TTD 1: Assessing patient           | Palmer                       | Patsy the tutor      | Moy the CBME Resident | Bonny                  |
| 7  | SAMPLE FORM: Oto-HNS2 FOD 1: Initial Clinical Assessment | Windsor the Program Director | Barbara              | Lamovec               | Mark the CBME Resident |
| 8  | SAMPLE FORM: Oto-HNS2 FOD 2: Initial Management          | Windsor the Program Director | Barbara              | Lamovec               | Mark the CBME Resident |
| 9  | SAMPLE FORM: Oto-HNS2 FOD 2: Initial Management          | Palmer                       | Patsy the tutor      | Lamovec               | Mark the CBME Resident |
| 10 | SAMPLE FORM: Oto-HNS1 TTD 1: Assessing patient           | Windsor the Program Director | Barbara              | Lamovec               | Mark the CBME Resident |
| 11 | SAMPLE FORM: Oto-HNS1 TTD 1: Assessing patient           | Dench                        | Judi                 | Lamovec               | Mark the CBME Resident |
| 12 | SAMPLE FORM: Oto-HNS1 TTD 1: Assessing patient           | Palmer                       | Patsy the tutor      | Lamovec               | Mark the CBME Resident |
| 13 | SAMPLE FORM: Oto-HNS2 FOD 1: Initial Clinical Assessment | Windsor the Program Director | Barbara              | Moy the CBME Resident | Bonny                  |
| 14 | SAMPLE FORM: Oto-HNS2 FOD 1: Initial Clinical Assessment | Dench                        | Judi                 | Moy the CBME Resident | Bonny                  |

3. Click the Insert tab on your Excel menu.

| AutoSave 🤇  | • 0 <del>11</del> |                   | ?~ (? ~ <del>~</del> | <del>,</del> For           | m Status F        | Report (2) | - Excel    | ,<br>,                           |
|-------------|-------------------|-------------------|----------------------|----------------------------|-------------------|------------|------------|----------------------------------|
| File Hor    | me                | Insert            | Page Lay             | out Form                   | nulas             | Data       | Review     | View                             |
| Paste ♂     | Cali<br>B         | bri<br>I <u>U</u> | - 11<br>) ⊞ -   ≤    | → A^ A`<br>2• ~ <u>A</u> ~ | General<br>\$ ~ ( | % 🤊 🛉      | ▼<br>00.00 | 🖼 Insert<br>🔛 Delete<br>🔛 Format |
| Clipboard 5 | <u>.</u>          |                   | Font                 | ٦                          | - N               | lumber     | Б          | Cells                            |

4. Click Pivot Table.

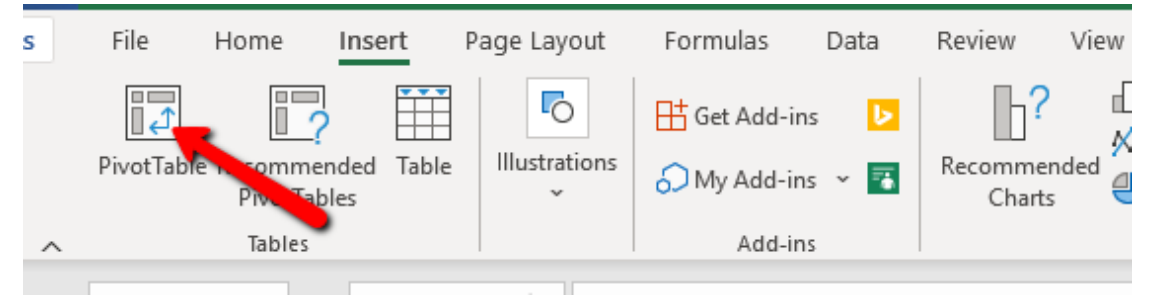

5. On the menu that appears, click OK.

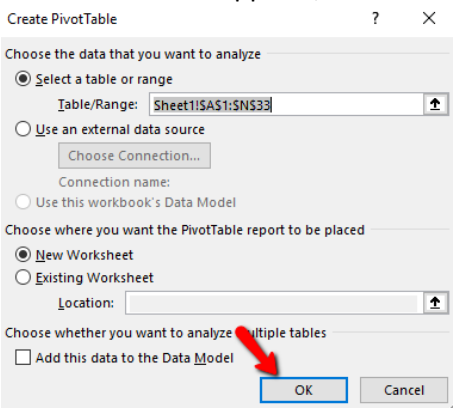

6. A new tab will open on your worksheet with an empty pivot table.

| A B C                                                                 | D E | F | G | н | 1 | J | к | L | м | N | 0 | PivotTable Fie                                                      | elds •          |
|-----------------------------------------------------------------------|-----|---|---|---|---|---|---|---|---|---|---|---------------------------------------------------------------------|-----------------|
|                                                                       |     |   |   |   |   |   |   |   |   |   |   | Choose fields to add to                                             | report:         |
| PivotTable2                                                           |     |   |   |   |   |   |   |   |   |   |   | Search                                                              |                 |
| To build a report, choose<br>fields from the PivotTable<br>Field List |     |   |   |   |   |   |   |   |   |   |   | Form name Evaluator last name Evaluator first name Target last name | 2               |
|                                                                       |     |   |   |   |   |   |   |   |   |   |   | Group name<br>Activity                                              |                 |
|                                                                       |     |   |   |   |   |   |   |   |   |   |   | Drag fields between an                                              | eas below:      |
|                                                                       |     |   |   |   |   |   |   |   |   |   |   | T Filters                                                           | III Columns     |
|                                                                       |     |   |   |   |   |   |   |   |   |   |   | E Rows                                                              | $\Sigma$ Values |
|                                                                       |     |   |   |   |   |   |   |   |   |   |   |                                                                     | _               |

7. To start, click the *Evaluator Last Name* box and click and drag the box that appears into the ROWS section (if it doesn't go there automatically).

| A                            | В |   | DivotToble Fields                |  |  |  |  |
|------------------------------|---|---|----------------------------------|--|--|--|--|
|                              |   |   | PIVOLI ADIE FIEIDS               |  |  |  |  |
| Row Labels                   |   |   | Choose fields to add to report:  |  |  |  |  |
| Dench                        |   |   | Search                           |  |  |  |  |
| MacDonald                    |   |   |                                  |  |  |  |  |
| Palmer                       |   | N | Form name                        |  |  |  |  |
| Windsor the Program Director |   |   | ✓ Evaluator last name            |  |  |  |  |
| Summer                       |   |   | Evaluator first name             |  |  |  |  |
| Grand Total                  |   |   | Target last name                 |  |  |  |  |
|                              |   |   | Target first name                |  |  |  |  |
|                              |   |   | Group name                       |  |  |  |  |
|                              |   |   | Activity                         |  |  |  |  |
|                              |   |   | Drag fields between areas below: |  |  |  |  |
|                              |   |   | T Filters                        |  |  |  |  |
|                              | • |   |                                  |  |  |  |  |
|                              |   |   |                                  |  |  |  |  |
|                              |   |   |                                  |  |  |  |  |
|                              |   |   | Rows                             |  |  |  |  |
|                              |   | 1 | Evaluator last name 👻            |  |  |  |  |
|                              |   |   |                                  |  |  |  |  |
|                              |   |   |                                  |  |  |  |  |

a. Note, if any of your faculty have the same last name, you will also need to check *Evaluator First Name*. Otherwise, just leave it at last name.

|                                | PivotTable Fields                |
|--------------------------------|----------------------------------|
| Row Labels                     | Choose fields to add to report:  |
| = Dench                        | Search                           |
| Judi                           |                                  |
| MacDonald                      | Form name                        |
| Barry the Resident             | ✓ Evaluator last name            |
| = Palmer                       | Evaluator first name             |
| Patsy the tutor                | 🖉 🗌 Target last name             |
| = Windsor the Program Director | Target first name                |
| Barbara                        | Group name                       |
| = Summer                       | Activity                         |
| Donna                          |                                  |
| Grand Total                    | Urag fields between areas below: |
|                                | T Filters                        |
|                                |                                  |
|                                | = Pour                           |
|                                | Evaluator lat name               |
|                                |                                  |

8. Check Form Status in the menu box.

| Search                       | <u>م</u>    |
|------------------------------|-------------|
| Activity                     |             |
| Form status                  |             |
| Evaluation start date        |             |
| Evaluation end date          | -           |
| Drag fields between areas be | low:        |
| <b>T</b> Filters             | III Columns |
|                              |             |
| Rows                         | C Values    |
| Evaluator last name          |             |
| Form status 🗾                |             |

9. Drag the box that appears into the FILTERS section.

| <b>T</b> Filters               | III Columns     |
|--------------------------------|-----------------|
| Form status                    |                 |
| Rows     Evaluator last name ▼ | $\Sigma$ Values |

 In the dropdown that appears above your pivot table, click the FORM STATUS dropdown and select *Completed*. Click OK. We need to do this as we are looking at the average <u>completion time</u> so we need to exclude everything that is NOT completed.

| A | • • • × •                    | <i>f</i> ∗ Ro | ow Labels |   |  |
|---|------------------------------|---------------|-----------|---|--|
|   | А                            | В             | с         | D |  |
| 1 | Form status                  | (AII) 🔻       |           |   |  |
| 2 |                              |               |           |   |  |
| 3 | Row Labels 🗾 💌               |               |           |   |  |
| 4 | Dench                        |               | •         |   |  |
| 5 | MacDonald                    |               |           |   |  |
| 6 | Palmer                       |               |           |   |  |
| 7 | Summer                       |               |           |   |  |
| 8 | Windsor the Program Director |               |           |   |  |
| 0 | Crand Total                  |               |           |   |  |

11. Check *Days to Completion* and ensure it is in the VALUES section.

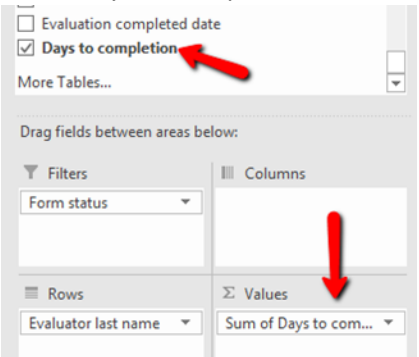

The default is to SUM or COUNT the Days to Completion (see below) but that's not what we want.

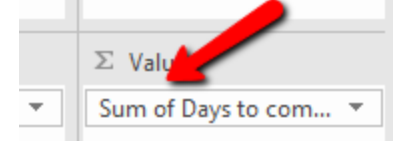

12. On the Days to Completion box, click the arrow to access a menu. Select Value Field Settings

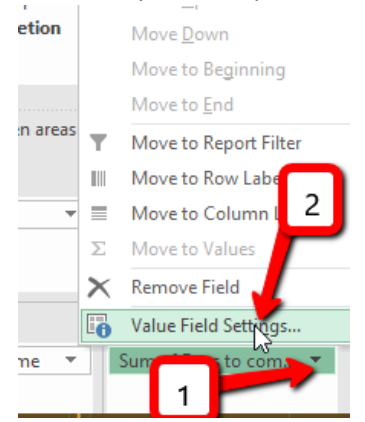

13. In the menu that appears, change it to AVERAGE and click OK.

| Value Field Settings                             |                                                                                                  | ?   | $\times$ |  |  |  |  |  |  |
|--------------------------------------------------|--------------------------------------------------------------------------------------------------|-----|----------|--|--|--|--|--|--|
| Source Name: Days to c                           | ompletion                                                                                        |     |          |  |  |  |  |  |  |
| Custom Name: Average of Days to completion       |                                                                                                  |     |          |  |  |  |  |  |  |
| Summarize Values By                              |                                                                                                  |     |          |  |  |  |  |  |  |
| Summarize value field                            | by                                                                                               |     |          |  |  |  |  |  |  |
| Choose the type of cal<br>data from the selected | Choose the type of calculation that you want to use to summarize<br>data from the selected field |     |          |  |  |  |  |  |  |
| Sum<br>Count                                     | ^                                                                                                |     |          |  |  |  |  |  |  |
| Average<br>Max<br>Min<br>Product                 | ,                                                                                                |     |          |  |  |  |  |  |  |
| <u>N</u> umber Format                            | ОК                                                                                               | Car | ncel     |  |  |  |  |  |  |

14. You will now have the average number of days it takes for each of your faculty to complete their forms.

|     | A A                          | В                             |  |
|-----|------------------------------|-------------------------------|--|
| 1   | Form status                  | Completed 🖵                   |  |
| 2   |                              |                               |  |
| 3   | Row Labels                   | Average of Days to completion |  |
| 4   | Dench                        | 3.8                           |  |
| 5   | MacDonald                    | 0                             |  |
| 6   | Palmer                       | 1.6                           |  |
| 7   | Summer                       | 0                             |  |
| 8   | Windsor the Program Director | 3                             |  |
| 9   | Grand Total                  | 2.761904762                   |  |
| 822 |                              |                               |  |

15. If you wish to limit the decimal points, right-click over the column with averages in it and select Format Cells from the menu that appears.

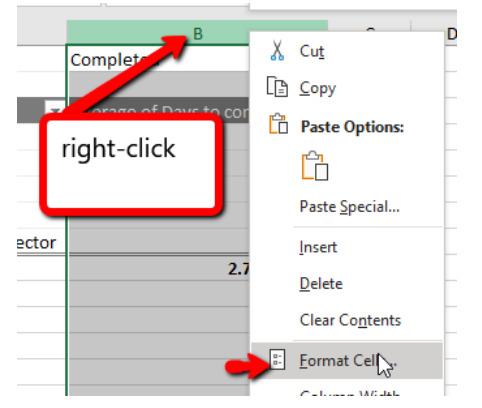

16. Select Number from the next menu that appears and set it to 2 decimal points (or your desired number).

| Format Cells           |          |                        |           |      |            |  | ? | $\times$ |  |  |  |
|------------------------|----------|------------------------|-----------|------|------------|--|---|----------|--|--|--|
| Number A               | lignment | Font                   | Border    | Fill | Protection |  |   |          |  |  |  |
| <u>C</u> ategory:      |          |                        |           |      |            |  |   |          |  |  |  |
| General                |          | Sample                 |           |      |            |  |   |          |  |  |  |
| Currency               |          | Compl                  | Completed |      |            |  |   |          |  |  |  |
| Accounting             |          | Decimal places: 2      |           |      |            |  |   |          |  |  |  |
| Time                   |          | Use 1000 Separator (,) |           |      |            |  |   |          |  |  |  |
| Percentage<br>Fraction |          | Negative numbers:      |           |      |            |  |   |          |  |  |  |
| Scientific             |          |                        | $\sim$    |      |            |  |   |          |  |  |  |
| Text                   |          | 1234.10                |           |      |            |  |   |          |  |  |  |
| Custom                 |          | -1234.10<br>-1234.10   |           |      |            |  |   |          |  |  |  |

17. Click OK when done.

| Number is used for general display of numbers. Currency and Accounting offer specialized |
|------------------------------------------------------------------------------------------|
| formatting for monetary value.                                                           |
| OK Cancel                                                                                |

18. Your averages will now be limited to two decimal points.

| 4 | А                            | В                             |  |
|---|------------------------------|-------------------------------|--|
| L | Form status                  | Completed 🖵                   |  |
| 2 |                              |                               |  |
| 3 | Row Labels 📃 💌               | Average of Days to completion |  |
| 1 | Dench                        | 3.80                          |  |
| 5 | MacDonald                    | 0.00                          |  |
| 5 | Palmer                       | 1.60                          |  |
| 7 | Summer                       | 0.00                          |  |
| 3 | Windsor the Program Director | 3.00                          |  |
| Э | Grand Total                  | 2.76                          |  |
| 0 |                              |                               |  |